Protean eGov Technologies Ltd

**Central Recordkeeping Agency** 

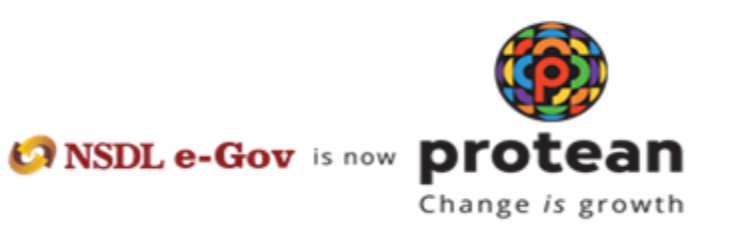

Standard Operating Procedure for Individual Subscribers

For

Aadhaar Paperless Offline e-KYC based PRAN generation through MyNPS

The Protean NPS module being offered to Subscribers is an online portal hosted by Protean-CRA on behalf of POPs wherein a Subscriber can register online and make contribution. A link is displayed on POP website for opening NPS account. After clicking on the link, Subscriber will be redirected to Protean NPS application for registration. The process of PRAN generation is Aadhaar Paperless Offline e-KYC based wherein the Subscriber authenticates himself/herself through Aadhaar. Subscriber needs to have his\her mobile number updated in the UIDAI database. The basic details of the subscriber (Name, Date of birth and address) are fetched from the UIDAI database and rest of the details (bank details, nomination, scheme preference and personal details) are to be filled by the Subscriber.

#### **Pre-requisite for generation of PRAN:**

- a. A mobile number update in UIDAI database.
- b. Aadhaar Paperless Offline e-KYC XML file (It will be Zip file). If not available the same can be downloaded from UIDAI website
- c. Scanned copy of PAN card (in case name is not matching with ITD database) in \*.jpeg/ \*.jpg/ \*.png format having file size between 4KB - 2MB
- d. In case subscriber is Orphan, the he/she is required to upload proof of document as Orphan in \*.jpeg/ \*.jpg/ \*.pdf format having file size between 4KB 2MB
- e. Scanned of Signature in \*.jpeg format having file size between 4KB 5MB
- f. Bank details for successful penny drop verification

# A brief journey for registration of Individual Subscriber through MyNPS module is mentioned below:

- a. Subscriber is required to enter mobile no., upload the Aadhaar Paperless Offline e-KYC XML zip file and enter the share code.
- b. If the subscriber does not have the Aadhaar XML file, the subscriber is provided with the link re-directing them to the UIDAI portal to download the XML data packet along with the share code. For downloading XML data packet, Subscriber need to login using Aadhaar/Captcha/OTP via given link of UIDAI portal.
- c. The basic KYC details i.e. Name of Subscriber, DOB (Date of Birth), Gender, Address and Photo will be fetched from UIDAI database.
- d. Other mandatory details i.e., Personal details, FATCA details, Nomination details, and Scheme Preference details are to be filled by subscriber.

- e. After filling all the details, subscriber is required to upload scanned copy PAN card <u>(in case, name provided during registration is matching 100% with ITD database, then no requirement of PAN card copy</u>). Please refer to the specifications available on screen while uploading the documents.
- f. In case subscriber is Orphan, the he/she is required to upload proof of document as Orphan in \*.jpeg/ \*.jpg/ \*.pdf format having file size between 4KB 2MB
- g. A PRAN will be immediately generated after making Payment.
- h. After successful PRAN generation, the status of PRAN will be updated as Active. You can then start contributing to your PRAN.

### Step by Step guide for Individual Subscriber for registration through Protean NPS:

 Click on the link available in POP website for Subscriber registration. You will be directed to Landing Page of Protean NPS application as shown below. Brief "Steps for registration" and "FAQs" are available on the Landing page for your quick reference. Please ensure you have gone through the pre-requisites for account opening to ensure a seamless experience. Please click "Registration" button.

| Requirement for opening NPS Account through "mvNPS"                                                                                                    |                                                                                                    |
|----------------------------------------------------------------------------------------------------|----------------------------------------------------------------------------------------------------|
| requirement for opening for D Account through Think D                                                                                                    |                                                                                                    |
| A valid Mobile number and Email ID                                                                                                    |                                                                                                    |
| <ul> <li>There are two modes of registration as mentioned below</li> </ul>                                                                                                    | ۳<br>-                                                                                                    |
| a. Aadnaar Paperiess Offline eKYC based registration                                                                                                    |                                                                                                    |
| <ul> <li>Permanent Account Number (PAN) based registration</li> <li>Active Bank account with Net Banking facility with one of</li> </ul>                                                                                                    | ui<br>The Banks linked with Payment Gateway Service Provider ( <b>click here</b> for List of Banks)                                                                                                    |
| Scanned copy of photograph (Option for Aadhaar base)                                                                                                    | registration) and signature in * inequ'and service i romain (chen here on Lacio Latino)                                                                                                    |
| Scanned copy of PAN card and Cancelled Cheque in *.                                                                                                    | reg/*.jpg/*.png format having file size between 4KB - 2MB each                                                                                                    |
| <ul> <li>Online payment of initial contribution (Minimum amount</li> </ul>                                                                                                    | ₹ 500) through Internet Banking                                                                                                    |
| <ul> <li>Subscriber can complete registration through OTP Auth</li> </ul>                                                                                                    | entication or eSign the registration form                                                                                                    |
| In case you are unable to do OTP/eSign authentication,<br>NSDL_Blease pate the form aboutd be attended by padel of                                                                                                    | please print the form, paste your photograph (please do not sign across the photograph) & affix signature and send to                                                                                                    |
| NGUL. Flease flote the form should be attested by flodal of<br>In case of Corporate Subscriber registration. Online part                                                                                                    | ue<br>mant of initial contribution is not required                                                                                                    |
|                                                                                                    | ner er milde estatester is ner required                                                                                                    |
| / NDC appoint can be append by All India Citizana b                                                                                                    | tween 48.65 years through "NCOL NDO" (Event NDIe)                                                                                                    |
| <ul> <li>NPS account can be opened by All India Citizens b</li> <li>PRAN in NPS is portable across sectors and locatic</li> <li>Government employees mandatorily covered under</li> <li>NPS Subscribers can claim tax deduction up to 109</li> <li>An additional deduction for investment up to Rs. 50</li> </ul>                                                                                                    | tween 18-65 years through "NSDL NPS" (Except NRIs)<br>NPS, are requested to approach their Nodal Office for opening NPS account<br>of gross income under Sec 80 CCD (1) with in the overall ceiling of Rs. 1.5 lac under Sec 80 CCE<br>300 in NPS (Tier I account) is available exclusively to NPS subscribers under subsection 80CCD (1)                                                                                                    |
| <ul> <li>✓ NPS account can be opened by All India Citizens by<br/>✓ PRAN in NPS is portable across sectors and locativ<br/>✓ Government employees mandatorily covered under<br/>✓ NPS Subscribers can claim tax deduction up to 109<br/>✓ An additional deduction for investment up to Rs. 50<br/>For features and benefits of NPS please visit NSDL CR.</li> </ul>                                                                                                    | tween 18-65 years through "NSDL NPS" (Except NRIs)<br>NS<br>NPS, are requested to approach their Nodal Office for opening NPS account<br>of gross income under Sec 80 CCD (1) with in the overall ceiling of Rs. 1.5 lac under Sec 80 CCE<br>2000 in NPS (Tier I account) is available exclusively to NPS subscribers under subsection 80CCD (1)<br>website. www.npscra.nsdl.co.in                                                                                                    |
| <ul> <li>NPS account can be opened by All India Citizens b<br/>PRAN in NPS is portable across sectors and locativ<br/>Government employees mandatorily covered under<br/>NPS Subscribers can claim tax deduction up to 109<br/>An additional deduction for investment up to Rs. 50     </li> <li>For features and benefits of NPS please visit NSDL CR.<br/>In case of Aadhaar Paperless Offline e-KYC based registra<br/>no separate KYC verification process.     </li> </ul>                                                                                                    | tween 18-65 years through "NSDL NPS" (Except NRIs)<br>18<br>NPS, are requested to approach their Nodal Office for opening NPS account<br>of gross income under Sec 80 CCD (1) with in the overall ceiling of Rs. 1.5 lac under Sec 80 CCE<br>300 in NPS (Tier I account) is available exclusively to NPS subscribers under subsection 80CCD (1)<br>website. www.npscra.nsdl.co.in<br>tion, the basic details like Name, DOB, Address and Photo would be pre-fetched from the UIDAI database. There will be                                                                                                    |
| ✓ NPS account can be opened by All India Citizens b                                                                                                    | tween 18-65 years through "NSDL NPS" (Except NRIs)<br>18<br>NPS, are requested to approach their Nodal Office for opening NPS account<br>of gross income under Sec 80 CCD (1) with in the overall ceiling of Rs. 1.5 lac under Sec 80 CCE<br>300 in NPS (Tier I account) is available exclusively to NPS subscribers under subsection 80CCD (1)<br>website. www.npscra.nsdl.co.in<br>ion, the basic details like Name, DOB, Address and Photo would be pre-fetched from the UIDAI database. There will be<br>an existing active account (Bank Account/Mutual Fund/Demat Account/Insurance, etc) with the POP before initiating th<br>PS account (address and Date of Birth) should match with the records available with the POP for which KYC will be<br>th the name appearing on PAN.    |
| V NPS account can be opened by All India Citizens b<br>V PRAN in NPS is portable across sectors and locativ<br>Government employees mandatorily covered under<br>NPS Subscribers can claim tax deduction up to 109<br>A n additional deduction for investment up to Rs. 50<br>For features and benefits of NPS please visit NSDL CR.<br>n case of Aadhaar Paperless Offline e-KYC based registra<br>to separate KYC verification process.<br>n case of PAN based registration, please ensure you have<br>registration. Also ensure that the details provided for your N<br>arried out. The name provided under NPS should match v                                                                 | tween 18-65 years through "NSDL NPS" (Except NRIs)<br>15<br>15<br>NPS, are requested to approach their Nodal Office for opening NPS account<br>of gross income under Sec 80 CCD (1) with in the overall ceiling of Rs. 1.5 lac under Sec 80 CCE<br>100 In NPS (Tier I account) is available exclusively to NPS subscribers under subsection 80CCD (1)<br>website. www.npscra.nsdl.co.in<br>ion, the basic details like Name, DOB, Address and Photo would be pre-fetched from the UIDAI database. There will be<br>an existing active account (Bank Account/Mutual Fund/Demat Account/Insurance, etc) with the POP before initiating th<br>PS account (address and Date of Birth) should match with the records available with the POP for which KYC will be<br>the name appearing on PAN. |
| <ul> <li>NPS account can be opened by All India Citizens by<br/>PRAN in NPS is portable across sectors and locatic<br/>Government employees mandatorily covered under<br/>NPS Subscribers can claim tax deduction up to 109<br/>An additional deduction for investment up to Rs. 50     </li> <li>For features and benefits of NPS please visit NSDL CR.         In case of Aadhaar Paperless Offline e-KYC based registra         no separate KYC verification process.         In case of PAN based registration, please ensure you have         registration. Also ensure that the details provided for your N         carried out. The name provided under NPS should match w     </li> </ul> | tween 18-65 years through "NSDL NPS" (Except NRIs)<br>15<br>NPS, are requested to approach their Nodal Office for opening NPS account<br>of gross income under Sec 80 CCD (1) with in the overall ceiling of Rs. 1.5 lac under Sec 80 CCE<br>1000 in NPS (Tier I account) is available exclusively to NPS subscribers under subsection 80CCD (1)<br>website. www.npscra.nsdl.co.in<br>ion, the basic details like Name, DOB, Address and Photo would be pre-fetched from the UIDAI database. There will be<br>an existing active account (Bank Account/Mutual Fund/Demat Account/Insurance, etc) with the POP before initiating th<br>PS account (address and Date of Birth) should match with the records available with the POP for which KYC will be<br>th the name appearing on PAN.   |

2. Screen as shown below will open. Please select the radio button represented as "Individual Subscriber" for registration as a subscriber for NPS. After selecting Account Type, subscriber is required to enter the mobile number registered with UIDAI database, last digit of Aadhaar

number, upload the XML file and Share code. *In case you do not have the Aadhaar XML file, please click on the link re-directing to the UIDAI portal to download the XML data packet along with the share code. For downloading XML data packet, Subscriber need to login using Aadhaar/Captcha/OTP via given link of UIDAI portal. It hardly takes one minute to download the XML data packet.* Once the XML file is uploaded, an Aadhaar Consent will be pop up on the screen. Subscriber is required to accept the Consent and click on "Ok". Enter the Share Code and click on "Continue".

|                                                      | * Please ensure "Cookies" are enabled in your                                           | browser before proce                      | eding for Registr          | ration                                       |  |
|------------------------------------------------------|-----------------------------------------------------------------------------------------|-------------------------------------------|----------------------------|----------------------------------------------|--|
|                                                      | New Registration                                                                        |                                           |                            |                                              |  |
| New Registration                                     | ,                                                                                       | Choose approp                             | riate options              |                                              |  |
| Complete Pending Registration                        | Register With                                                                           | Aadhaar Offline e                         | -KYC                       | O Permanent Account Number (PAN)             |  |
|                                                      |                                                                                         | O Document with D                         | igiLocker                  | O CKYC Number                                |  |
| OTP Authenticate / eSign / View<br>Registration Form | Applicant Type*                                                                         | Individual Subscr                         | iber                       | O Corporate Subscriber                       |  |
|                                                      | Status of Applicant                                                                     | Citizens of India                         |                            |                                              |  |
|                                                      | Account Type                                                                            | O Tier I & Tier II                        |                            | Tier I only                                  |  |
|                                                      | How did you hear about NPS *                                                            | FRIEND/FAMILY                             | ~                          |                                              |  |
|                                                      |                                                                                         | Please enter the fe                       | ollowing details           |                                              |  |
|                                                      | POP Name                                                                                | HDFC BANK LIMITED                         |                            |                                              |  |
|                                                      | Enter Aadhaar Registered Mobile Number *                                                |                                           | 9920330472                 |                                              |  |
|                                                      | Enter Last Digit of Aadhaar Number *                                                    |                                           | 0                          |                                              |  |
|                                                      | Upload Aadhaar Offline e-KYC XML File*                                                  |                                           | Choose File NO FILE CHOSEN |                                              |  |
|                                                      | Please upload Aadhaar Paperless Offline e<br>number to download e-KYC ZIP File from UII | e-KYC ZIP file. If Zip Fil<br>DAI website | e is not generated         | , Click here and then login with your Aadhar |  |
|                                                      | Share Code for your Paperless Offline el                                                | KYC *                                     |                            |                                              |  |
|                                                      |                                                                                         | Continue                                  |                            |                                              |  |

|                      | New Registration                                                                                                    | X    |
|----------------------|----------------------------------------------------------------------------------------------------|------|
| v Regi               | Aadhaar Offline KYC Consent                                                                                                    |      |
| npiete               | I voluntarily opt for Aadhaar offline verification and submit to <u>NSDL</u> my Aadhaar Paperless Offline KYC document (Offline XML), Aadhaar registered mobile number and / or Aadhaar registered email (collectively, "Information"). I hereby understand/authorize NSDL e-Gov as CRA (and my service provider) to                                                                                                    |      |
| te<br>Tier I<br>Gove | <ul> <li>i) Perform KYC or for establishing my identify, carrying out my identification, offline verification as may be permitted as per applicable law, for the purpose of enabling or providing me National Pension System (NPS) related services in accordance with the provisions of the Aadhaar (Targeted Delivery of Financial and other Subsidies, Benefits and Services) Act, 2016 and the allied rules and regulations notified thereunder.</li> <li>ii) Collecting, sharing, storing, preserving information, maintaining records and using the Information and verification/identification records: (a) for the informed purposes above, (b) as well as for regulatory and legal reporting and filings and/or (c) where required under applicable law;</li> <li>iii) Producing records and logs of the consent, Information or of identification, verification etc. for evidentiary purposes including before a court of law, any authority or in arbitration.</li> <li>iv) Use the Aadhaar and offline KYC information to populate the corresponding fields in this application and share the same with its empanelled services.</li> <li>v) I understand that the Aadhaar details (physical and / or digital, as the case maybe) submitted for registration under NPS will be maintained in NPS till the time the account is not inactive in NPS or the timeframe decided by PFRDA, the regulator of NPS, whichever is later.</li> <li>vi) I understand that Security and confidentiality of personal identity data provided, for the purpose of Aadhaar tas an alternative, if Aadhaar is not available, I can submit physical application with officially valid KYC documents to the concerned POP or can utilise my existing KYC heid with the POP for any other provided for regulator of NPS, whichever is later.</li> <li>vi) I understand that Security and confidentiality of personal identity data provided, for the purpose of Aadhaar based authentication is ensured by NSDL e-Gov till such time it is acting as CRA for my NPS account</li> <li>vii) I am aware that as an alternative, if Aadhaar</li></ul> | 4)   |
|                      | ОК                                                                                                    | riva |
|                      | Corpc De Rexe office Maintained by NSDL e-Governance Infrastructure Ltd.                                                                                                    |      |

3. The basic details of the Subscriber Name, DOB, Gender, Mobile Number, Address, Proof of identity, Proof of Address and Photo) are fetched from the UIDAI database. After filling all the personal details, subscriber need to verify the email ID via OTP sent on the email ID provided. After successful verification of email ID, subscriber will click on "Generate Acknowledgement No." for generation of ACK ID.

|                        |                                                               |                          | For assistance, ple                                              | ease contact our HelpDesk : | I mynpsassist@proteantech         |
|------------------------|---------------------------------------------------------------|--------------------------|------------------------------------------------------------------|-----------------------------|-----------------------------------|
| Subscriber Registratio | on                                                            |                          |                                                                  |                             |                                   |
| 0                      | 2                                                             | 3                        | 4                                                                | 6                           | 6                                 |
| Start                  | Acknowledgement ID Registra<br>Generated D<br>AckID Generated | ation Details Submitted  | d OTP<br>Authentication/eSign/View<br>Registration Form<br>eSIGN | PRAN Generated              | Registration Process<br>Completed |
| count Type: Tier I     | Bank & Other Details Scheme & Nomi                            | nation Details Docume    | ents Upload Photo & Signature Details                            | Payment Details             |                                   |
|                        | Fields marked with * are                                      | mandatory for registrati | on.                                                              |                             |                                   |
| Personal Details       |                                                               |                          | Family Details                                                   |                             |                                   |
| Title *                | SHRI                                                          | ~                        | Father's Title                                                   | SHRI                        | ~                                 |
| First Name *           | SUMIT                                                         |                          | Father's First Name                                              | ABC                         |                                   |
| Middle Name            | HANUMANTA                                                     |                          | Father's Middle Name                                             |                             |                                   |
| Last Name              | MANDHARE                                                      |                          | Father's Last Name                                               |                             |                                   |
| Date of Birth *        | 08/10/1995                                                    |                          | Mother's Title                                                   | SELECT                      | ~                                 |
| Applicant is Orphan *  | NO                                                            | ~                        | Mother's First Name                                              |                             |                                   |

| D                                                                                                    | ate of Birth *                                                                                                    | 08/10/1995                                                                                        |                                                                                                    | Mother's Title                                                                                                    | SELECT                                                  | ~                                                                         |              |
|----------------------------------------------------------------------------------------------------|----------------------------------------------------------------------------------------------------|---------------------------------------------------------------------------------------------------|----------------------------------------------------------------------------------------------------|----------------------------------------------------------------------------------------------------|---------------------------------------------------------|---------------------------------------------------------------------------|--------------|
| A                                                                                                    | pplicant is Orphan *                                                                                                    | NO                                                                                                | ~                                                                                                    | Mother's First Name                                                                                                    |                                                         |                                                                           |              |
| G                                                                                                    | Gender*                                                                                                    | MALE                                                                                              |                                                                                                    | Mother's Middle Name                                                                                                    |                                                         |                                                                           |              |
| P                                                                                                    | Nace of Birth *                                                                                                    | MUMBAI                                                                                            |                                                                                                    | Mother's Last Name                                                                                                    |                                                         |                                                                           |              |
| с                                                                                                    | country of Birth *                                                                                                    | INDIA                                                                                             | ~                                                                                                    | Subscriber's Maiden Name                                                                                                    |                                                         |                                                                           |              |
| N                                                                                                    | lationality*                                                                                                    | INDIAN                                                                                            |                                                                                                    | Spouse First Name *                                                                                                    | HANUMANT                                                |                                                                           |              |
| N                                                                                                    | farital Status *                                                                                                    | MARRIED                                                                                           | ~                                                                                                    | Spouse Middle Name                                                                                                    |                                                         |                                                                           |              |
| N                                                                                                    | lame to be printed on PRAN card                                                                                                    | FATHER'S NAME                                                                                     | ~                                                                                                    | Spouse Last Name                                                                                                    |                                                         |                                                                           |              |
| M                                                                                                    | fobile *                                                                                                    | 9326043374                                                                                        | Verified                                                                                                    |                                                                                                    |                                                         |                                                                           |              |
| also                                                                                                    | I confirm that my WhatsApp number is<br>provide my consent to Protean eGov<br>lications on my WhatsApp number                                                                                                    | same as the mobile number registered<br>Technologies Ltd (CRA) for sending mes                    | above. I<br>sages /                                                                                                    |                                                                                                    |                                                         |                                                                           |              |
| E                                                                                                    | mail ID *                                                                                                    | SumitM@PROTEANTECH.IN                                                                             | Verify                                                                                                    |                                                                                                    |                                                         |                                                                           |              |
| т                                                                                                    | elephone with STD Code                                                                                                    |                                                                                                   |                                                                                                    |                                                                                                    |                                                         |                                                                           |              |
|                                                                                                    |                                                                                                    |                                                                                                   |                                                                                                    |                                                                                                    |                                                         |                                                                           |              |
|                                                                                                    |                                                                                                    |                                                                                                   |                                                                                                    |                                                                                                    |                                                         |                                                                           |              |
|                                                                                                    |                                                                                                    |                                                                                                   |                                                                                                    |                                                                                                    | Reti                                                    | red life ka sahara, NPS hamara                                            |              |
|                                                                                                    |                                                                                                    |                                                                                                   | Email                                                                                                    |                                                                                                    |                                                         |                                                                           |              |
|                                                                                                    |                                                                                                    |                                                                                                   | OTP successf                                                                                                    | ully sent to registered Email Id                                                                                                    |                                                         |                                                                           |              |
|                                                                                                    |                                                                                                    |                                                                                                   |                                                                                                    |                                                                                                    | lpDesk : 📾                                              | l mynpsassist@proteantech.ii                                              | n            |
| Subscrib                                                                                                    | ber Registration                                                                                                    |                                                                                                   | Enter OTP:                                                                                                    |                                                                                                    |                                                         |                                                                           |              |
|                                                                                                    | , in the second second s | Su                                                                                                | ıbmit OTP                                                                                                    | Regenerate OTP Cancel                                                                                                    |                                                         |                                                                           |              |
|                                                                                                    |                                                                                                    | 2                                                                                                 |                                                                                                    |                                                                                                    |                                                         |                                                                           |              |
|                                                                                                    | Start Acknowl<br>Ge                                                                                                    | edgement ID Registration Det<br>nerated Details Su                                                | ails Submitted                                                                                                    | Authentication/eSign/View                                                                                                    | PRAN Generated                                          | Registration Process<br>Completed                                         |              |
|                                                                                                    | AckID                                                                                                    | Generated                                                                                         |                                                                                                    | eSIGN                                                                                                    |                                                         |                                                                           |              |
| Account Type                                                                                                    | e: Tier I                                                                                                    |                                                                                                   |                                                                                                    |                                                                                                    |                                                         |                                                                           |              |
| Personal De                                                                                                    | tails Contact Details Bank & Oth                                                                                                    | ner Details Scheme & Nomination Det                                                               | tails Docume                                                                                                    | nts Upload Photo & Signature Details                                                                                                    | Payment Details                                         |                                                                           |              |
|                                                                                                    |                                                                                                    | Fields marked with * are mandato                                                                  | rv for registrati                                                                                                    | on.                                                                                                    |                                                         |                                                                           |              |
|                                                                                                    |                                                                                                    |                                                                                                   |                                                                                                    |                                                                                                    |                                                         |                                                                           |              |
|                                                                                                    | ersonal Details                                                                                                    |                                                                                                   |                                                                                                    | Family Details ————                                                                                                    |                                                         |                                                                           |              |
| P                                                                                                    | ersonal Details                                                                                                    | CUDI                                                                                              |                                                                                                    | Family Details                                                                                                    | 0101                                                    |                                                                           |              |
| Р                                                                                                    | ersonal Details                                                                                                    | SHRI                                                                                              | -                                                                                                    | Family Details                                                                                                    | SHRI                                                    | ~                                                                         |              |
| T F                                                                                                    | ersonal Details                                                                                                    | SHRI                                                                                              | ~                                                                                                    | Family Details                                                                                                    | SHRI<br>ABC                                             | ~                                                                         |              |
| c Identity D                                                                                                    | ersonal Details                                                                                                    | SHRI                                                                                              | ~                                                                                                    | Family Details Fathers Title Fathers Title Fathers First Name                                                                                                    | SHRI<br>ABC                                             | ~                                                                         |              |
| - Identity De                                                                                                    | ersonal Details<br>ille*<br>iter Hans*<br>etails                                                                                                    | SHRI                                                                                              | ~                                                                                                    | Family Details<br>Father's Title<br>Father's First Name                                                                                                    | SHRI<br>ABC                                             | •                                                                         |              |
| - Identity De PAN/Form 60                                                                                                    | ersonal Details<br>nue *<br>etails<br>p*                                                                                                    | SHRI<br>SHMT<br>PAN O Form 60                                                                     | <b>~</b>                                                                                                    | Family Details<br>Fathers Title<br>Fathers First Name<br>Proof of Identity                                                                                            | SHRI<br>ABC<br>AADHA                                    | VAR CARD / LETTER IS:                                                     | BL 🗸         |
| - Identity De<br>PAN/Form 60<br>PAN*                                                                                                    | ersonal Details<br>ne *<br>etails<br>p*                                                                                                    | SHRI<br>SHINT<br>PAN O Form 60<br>DXKPS7498G                                                      |                                                                                                    | Family Details Father's Title Father's Title Father's First Name Proof of Identity Identity Proof * ID Number*                                                        | SHRI<br>ABC<br>AADH/<br>XXXX-3                          | AR CARD / LETTER IS:<br>XXX-XXX5                                          | SL 🗸         |
| <ul> <li>Identity De</li> <li>PAN/Form 60</li> <li>PAN*</li> <li>Last 4 digit of</li> </ul>                                                                   | ersonal Details<br>ne *<br>etails<br>fAadhaar *                                                                                                    | SHRI SUMT © PAN ○ Form 60 DXKPS7498G 1234                                                         | · ·                                                                                                    | Family Details Father's Title Father's Title Father's First Mame Proof of Identity Identity Proof * ID Number* Date of Birth Proof *                                  | SHRI<br>ABC<br>AADHA<br>XXXX-3<br>AADHA                 | VAR CARD / LETTER IS:<br>XXX-XXX5<br>VAR CARD / LETTER IS:                | SL 🗸         |
| Identity Do<br>PAN/Form 60<br>PAN*<br>Last 4 digit of<br>Passnort No                                                                                          | ersonal Details<br>Itle *<br>etails<br>fAadhaar *                                                                                                    | <ul> <li>SHRI</li> <li>SHNT</li> <li>● PAN ○ Form 60</li> <li>DXKPS7498G</li> <li>1234</li> </ul> |                                                                                                    | Family Details<br>Fathers Title<br>Proof of Identity —<br>Identity Proof *<br>ID Number*<br>Date of Birth Proof *<br>Document Proof ID (if anv)                       | SHRI<br>ABC<br>AADH/<br>XXXX-3<br>AADH/<br>XXXX-3       | AR CARD / LETTER IS:<br>0000-0005<br>AR CARD / LETTER IS:<br>0000-0005    | SL 🗸<br>SL 🗸 |
| Identity Dr<br>PAN/Form 60<br>PAN*<br>Last 4 digit of<br>Passport No                                                                                          | ersonal Details                                                                                                    | SHRI<br>© PAN O Form 60<br>DXKPS7498G<br>1234                                                     |                                                                                                    | Family Details<br>Fathers Title<br>Proof of Identity<br>Identity Proof *<br>ID Number*<br>Date of Birth Proof *<br>Document Proof ID (if any)                         | SHRI<br>ABC<br>AADH/<br>XXXX-3<br>AADH/<br>XXXX-3       | VAR CARD / LETTER IS:<br>CXXX-XXX5<br>IVAR CARD / LETTER IS:<br>CXXX-XXX5 | SL 🗸         |
| <ul> <li>Identity Department</li> <li>PAN/Form 60</li> <li>PAN*</li> <li>Last 4 digit of</li> <li>Passport No</li> <li>Voter ID</li> </ul>                    | ersonal Details<br>the *<br>etails<br>f Aadhaar *                                                                                                    | SHRI SIMT ● PAN ○ Form 60 DXKPS7498G 1234                                                         |                                                                                                    | Family Details<br>Father's Title<br>Father's Title<br>Proof of Identity<br>Identity Proof *<br>ID Number*<br>Date of Birth Proof *<br>Document Proof ID (if any)      | SHRI<br>ABC<br>AADH/<br>XXXX-><br>AADH/<br>XXXX->       | VAR CARD / LETTER IS:<br>XXX-XXX5<br>VAR CARD / LETTER IS:<br>XXX-XXX5    | SL 🗸         |
| <ul> <li>Identity Department</li> <li>PAN/Form 60</li> <li>PAN*</li> <li>Last 4 digit of</li> <li>Passport No</li> <li>Voter ID</li> <li>CERSAI ID</li> </ul> | ersonal Details                                                                                                    | SHRI<br>SUMT<br>PAN O Form 60<br>DXKPS7498G<br>1234                                               | <b></b>                                                                                                    | Family Details<br>Father's Title<br>Esther's Title<br>Proof of Identity<br>Identity Proof *<br>ID Number*<br>Date of Birth Proof *<br>Document Proof ID (if any)      | SHRI<br>ABC<br>AADH/<br>XXXX-3<br>AADH/<br>XXXX-3       | VAR CARD / LETTER IS:<br>XXX-XXX5<br>VAR CARD / LETTER IS:<br>XXX-XXX5    | SL 🗸         |
| Identity Dr<br>PAN/Form 60<br>PAN*<br>Last 4 digit of<br>Passport No<br>Voter ID<br>CERSAI ID<br>Agency Code                                                  | ersonal Details<br>iter theme *<br>etails<br>f Aadhaar *                                                                                                    | SHRI<br>SHNT<br>PAN O Form 60<br>DXKPS7498G<br>1234                                               | The second second seco | Family Details<br>Fathers Title<br>Extense Event Name<br>Proof of Identity —<br>Identity Proof *<br>ID Number*<br>Date of Birth Proof *<br>Document Proof ID (if any) | SHRI<br>ABC<br>AADHA<br>XXXX-3<br>AADHA<br>XXXX-3       | AR CARD / LETTER IS:<br>XXX-XXX5<br>VAR CARD / LETTER IS:<br>XXX-XXX5     | SI 🗸         |
| Agency Code                                                                                                    | ersonal Details                                                                                                    | SHRI<br>SIMT<br>PAN O Form 60<br>DXKPS7498G<br>1234                                               |                                                                                                    | Family Details<br>Fathers Title<br>Esthers First Name<br>Proof of Identity<br>Identity Proof *<br>ID Number*<br>Date of Birth Proof *<br>Document Proof ID (if any)   | SHRI<br>ABC<br>AADH/<br>XXXX-3<br>AADH/<br>XXXX-3       | AR CARD / LETTER IS:<br>0XXX-XXX5<br>AR CARD / LETTER IS:<br>0XXX-XXX5    | SI 🗸         |
| Agency Code                                                                                                    | ersonal Details<br>etails<br>f Aadhaar *<br>Add and Enter Cag                                                                                                    | SHRI<br>SHAT<br>PAN O Form 60<br>DXKPS7498G<br>1234<br>1234<br>Ltcha                              | The second second seco | Family Details<br>Fathers Title<br>Former Stret Name<br>Proof of Identity<br>Identity Proof *<br>ID Number*<br>Date of Birth Proof *<br>Document Proof ID (if any)    | SHRI<br>ABC<br>AADH/<br>XXXX-3<br>AADH/<br>XXXX-3       | VAR CARD / LETTER IS:<br>XXX-XXX5<br>VAR CARD / LETTER IS:<br>XXX-XXX5    | st 🗸         |
| - Identity Da<br>PAN/Form 60<br>PAN*<br>Last 4 digit of<br>Passport No<br>Voter ID<br>CERSAI ID<br>Agency Code                                                | ersonal Details<br>me *<br>etails<br>f Aadhaar *<br>Add and Enter Cap                                                                                                    | SHRI<br>SHAT<br>PAN O Form 60<br>DXKPS7498G<br>1234<br>1234                                       | •     •     •     •     •     •     •     •     •     •     •     •     •     •     •     •     •     •     •     •     •     •     •     •     •     •     •     •     •     •     •     •     •     •     •     •     •     •     •     •     •     •     •     •     •     •     •     •     •     •     •     •     •     •     •     •     •     •     •     •     •     •     •     •     •     •     •     •     •     •     •     •     •     •     •     •     •     •     •     •     •     •     •     •     •     •     •     •     •     •     •     •     •     •     •     •     •     •     •     •     •     •     •     •     •     •     •     •     •     •     •     •     •     •     •     •     •     •     •     •     •     •     •     •     •     •     •     •     •     •     •     •     •     •     •     •     •     •     •     •     •     •     •     •     •     •     •     •     •     •     •     •     •     •     •     •     •     •     •     •     •     •     •     •     •     •     •     •     •     •     •     •     •     •     •     •     •     •     •     •     •     •     •     •     •     •     •     •     •     •     •     •     •     •     •     •     •     •     •     •     •     •     •     •     •     •     •     •     •     •     •     •     •     •     •     •     •     •     •     •     •     •     •     •     •     •     •     •     •     •     •     •     •     •     •     •     •     •     •     •     •     •     •     •     •     •     •     •     •     •     •     •     •     •     •     •     •     •     •     •     •     •     •     •     •     •     •     •     •     •     •     •     •     •     •     •     •     •     •     •     •     •     •     •     •     •     •     •     •     •     •     •     •     •     •     •     •     •     •     •     •     •     •     •     •     •     •     •     •     •     •     •     •     •     •     •     •     •     •     •     •     •     •     •     •     •     •     •     •     •     •     •     •     •     •     •     •     •     •     •    | Family Details<br>Fathers Title<br>Exhance Det Name<br>Proof of Identity<br>Identity Proof *<br>ID Number*<br>Date of Birth Proof *<br>Document Proof ID (if any)     | SHRI<br>ABC<br>AADHA<br>XXXX-3<br>AADHA<br>XXXX-3<br>61 | AR CARD / LETTER IS:<br>XXX-XXX5<br>XAR CARD / LETTER IS:<br>XXX-XXX5     | SL 🗸         |

Agents can put their respective code in the above screens in the field of Agency Code

4. Acknowledgement number will be generated and the same will be sent to registered mobile no. and Email ID.

| Subscriber Registration             | Acknow                                                                                                    | vledgement                                                        | 4             |                                |
|-------------------------------------|----------------------------------------------------------------------------------------------------|-------------------------------------------------------------------|---------------|--------------------------------|
| Stort A                             | Dear Subachber<br>Your Registration request has been au<br>Konnwiteligement details are given below                                 | cessfully initiated. The Subscriber                               | Repatration   | Repainston Process<br>Competed |
| Acknowledgement No: HDFC11023588    | Acknowledgement Number                                                                                                    | HDFC11029568                                                      |               |                                |
| Account Type: Ther I                | Name of Subscriber                                                                                                    | SUMIT HANUMANTA<br>MANDHARE                                       |               |                                |
| Personal Details Contact Details In | Receipt Date                                                                                                    | 30-11-2023 15-40:43                                               |               |                                |
|                                     | SMS and EMAIL will be sent out to yo                                                                                                | or registered Mobile Number and Email I                           | D.            |                                |
| Parsonal Details                    | Please proceed to complete the repatration proc<br>his Acknowledgement Number<br>after selecting 'Complete Pending Registration' in | ess if you want to complete the process<br>the Registration page. | aler then use |                                |
| 2.0000                              |                                                                                                    |                                                                   |               |                                |
| First Name 1                        |                                                                                                    |                                                                   |               |                                |
| Destaurant and                      |                                                                                                    |                                                                   |               |                                |

5. After clicking on "Ok", Subscriber will be directed to fill up contact details. He is required to fill FATCA details and address will be fetched and populated from UIDAI database.

|                                 |                                                    |                                                     |                                    | For assistance, pl             | ease contact our H  | elpDesk : 📾   <u>m</u> | vnpsassist@proteantech.           |
|---------------------------------|----------------------------------------------------|-----------------------------------------------------|------------------------------------|--------------------------------|---------------------|------------------------|-----------------------------------|
| Subscriber Registrati           | ion                                                |                                                     |                                    |                                |                     |                        |                                   |
| <b>0</b> ——                     | 0                                                  | 3                                                   |                                    |                                | 5                   |                        | 6                                 |
| Start                           | Acknowledgement ID<br>Generated<br>AckID Generated | Registration Details Submitted<br>Details Submitted | OT<br>Authentication<br>Registrati | rP<br>n/eSign/View<br>ion Form | PRAN Gene           | erated                 | Registration Process<br>Completed |
| Acknowledgement No: HDFC1103    | 30308                                              | Su                                                  | ibscriber Name: §                  | SUMIT MANDHARE                 |                     |                        |                                   |
| Account Type: Tier I            |                                                    |                                                     |                                    |                                |                     |                        |                                   |
| Personal Details Contact Detail | Bank & Other Details Sch                           | eme & Nomination Details Documen                    | ts Upload Phot                     | o & Signature Detail           | s Payment Detail    | 8                      |                                   |
| FATCA Details                   |                                                    |                                                     |                                    |                                |                     |                        |                                   |
| FAICA Details                   |                                                    |                                                     |                                    |                                |                     |                        |                                   |
| Please select TAX Payer o       | f country/ies                                      |                                                     | I am a tax re                      | sident of India and            | not resident of an  | y other country        |                                   |
|                                 |                                                    |                                                     | ◯ I am a tax re                    | sident of the count            | try/ies mentioned b | elow                   |                                   |
| US PERSON                       |                                                    |                                                     | ⊖ YES                              |                                |                     |                        |                                   |
| PAN Number                      |                                                    |                                                     | AAFPO9488D                         |                                |                     |                        |                                   |
| Father's First Name             |                                                    |                                                     | ABC                                |                                |                     |                        |                                   |
|                                 |                                                    |                                                     |                                    |                                |                     |                        |                                   |

| Flat/Room/Door/Block no.*       | V-7/403 Panhaigad    |  |
|---------------------------------|----------------------|--|
| Landmark                        | Near Sai Baba Mandir |  |
| Premises/Building/Village       | Shiv Vallabh Road    |  |
| Road/Street/Lane                |                      |  |
| Area/Locality/Taluka            | Ashok Van Borivali   |  |
| PIN Code*                       | 400066               |  |
| City/Town/District*             | Mumbai,Mumbai,Mumbai |  |
| State/U.T.*                     | Maharashtra          |  |
| Country*                        | India                |  |
| Permanent Address Proof*        |                      |  |
| AADHAAR CARD / LETTER ISSUED BY | XXXX-XXXX-XXX5       |  |
|                                 |                      |  |

6. As a next step, subscriber is required to fill Bank details as shown in below screenshot. Penny Drop Verification will be done for the bank account details entered and there is no need of uploading any supporting document for Bank A/C proof. The Product Type, Product Number and Product Branch/Office is non mandatory field. However, if subscriber selects the Product Type then he/she is required to enter all the details and also upload the document. After entering correct details, click on "Save & Proceed".

|                               |                                                    |                                                     | For assistance, ple                                            | ease contact our HelpDesk : | I mynpsassist@proteantech.        |
|-------------------------------|----------------------------------------------------|-----------------------------------------------------|----------------------------------------------------------------|-----------------------------|-----------------------------------|
| ubscriber Registra            | tion                                               |                                                     |                                                                |                             |                                   |
| 0                             | <b>O</b>                                           | 3                                                   |                                                                |                             | 6                                 |
| Start                         | Acknowledgement ID<br>Generated<br>AckID Generated | Registration Details Submitted<br>Details Submitted | OTP<br>Authentication/eSign/View<br>Registration Form<br>eSIGN | PRAN Generated              | Registration Process<br>Completed |
| knowledgement No: HDFC11      | 030308                                             | Su                                                  | bscriber Name: SUMIT MANDHARE                                  |                             |                                   |
| ccount Type: Tier I           |                                                    |                                                     |                                                                |                             |                                   |
| Personal Details Contact Deta | ails Bank & Other Details Sche                     | eme & Nomination Details Document                   | ts Upload Photo & Signature Details                            | Payment Details             |                                   |
| Other Details —               |                                                    |                                                     |                                                                |                             |                                   |
|                               | Occupation Details *                               |                                                     | PRIVATE SECTOR                                                 | ~                           |                                   |
|                               | Income Range (per annum)                           |                                                     | SELECT                                                         | ~                           |                                   |
|                               | Please Select If Applicable                        |                                                     | NOT APPLICABLE                                                 | ~                           |                                   |
|                               | Related to Politically Exposed F                   | Person                                              | SELECT                                                         | ~                           |                                   |
| Tier I                        |                                                    |                                                     |                                                                |                             |                                   |

| ^ All details are Mandatory |                     |   |   |  |
|-----------------------------|---------------------|---|---|--|
| Account Type *              | SAVINGS ACCOUNT     | • | ~ |  |
| Bank A/C Number *           | 68006583218         |   |   |  |
| Bank IFS Code *             | MAHB0000978         | Q |   |  |
| Bank Name *                 | BANK OF MAHARASHTRA |   |   |  |
| Bank A/c Linked to Aadhaar  |                     |   |   |  |
| Product Type                | SELECT              | • | ~ |  |
| Product Number              |                     |   |   |  |
| Product Branch/Office       |                     |   |   |  |
|                             |                     |   |   |  |

7. On successful penny drop verification and after clicking on Save and Proceed, please enter Scheme Preference details and Nominee details.

|                                              |                                                    |                                                     | For assistance, pl                                             | ease contact our HelpDesk : | 🖴 i mynpsassist@proteantech.in    |
|----------------------------------------------|----------------------------------------------------|-----------------------------------------------------|----------------------------------------------------------------|-----------------------------|-----------------------------------|
| Subscriber Regist                            | tration                                            |                                                     |                                                                |                             |                                   |
| <b>0</b>                                     | 0                                                  | 3                                                   | 4                                                              | 5                           | 6                                 |
| Start                                        | Acknowledgement ID<br>Generated<br>AckID Generated | Registration Details Submitted<br>Details Submitted | OTP<br>Authentication/eSign/View<br>Registration Form<br>eSIGN | PRAN Generated              | Registration Process<br>Completed |
| Acknowledgement No: HDF                      | C11030308                                          | Su                                                  | bscriber Name: SUMIT MANDHARE                                  |                             |                                   |
| Personal Details Contact Tier I Scheme Prefe | Details Bank & Other Details Schem                 | e & Nomination Details Document                     | s Upload Photo & Signature Details                             | s Payment Details           |                                   |
|                                              | Choose Pension Fund Manager<br>(PFM 1):*           | SBI PENSION FUNDS PRI                               | VATE LIMITED                                                   | ~                           |                                   |
|                                              | Choose your Investment Option wisely:*             | Auto O Active                                       | 0                                                              |                             |                                   |
|                                              | Aggressive Auto Choice (LC                         | C 75) O Moderate Auto C                             | hoice (LC 50) O Conserva                                       | ative Auto Choice (LC 25)   |                                   |
| Sr No. Scheme N                              | lame                                               |                                                     |                                                                | %                           | Distribution                      |
| 1 SBI PENS                                   | ION FUND SCHEME E - TIER I                         |                                                     |                                                                | 50                          | )                                 |

| <br>2 SBI PENSION FUND SCHEME C - TIER I                                                   |                                                                       | 30                              |
|--------------------------------------------------------------------------------------------|-----------------------------------------------------------------------|---------------------------------|
| 3 SBI PENSION FUND SCHEME G - TIER I                                                       |                                                                       | 20                              |
| In a case your Corporate has selected the scheme preference on your behalf,<br>preference. | , the PFM and investment choice details will be auto populated. Other | vise please specify your scheme |
|                                                                                            |                                                                       |                                 |
| Nominee 1                                                                                  |                                                                       |                                 |
| First Name *                                                                               | ABC                                                                   |                                 |
| Middle Name                                                                                |                                                                       |                                 |
| Last Name / Surname                                                                        |                                                                       |                                 |
| Major/Minor*                                                                               | MAJOR 🗸                                                               |                                 |
| Date of Birth                                                                              | (DD/MM/YYYY)                                                          |                                 |
| Nominee Age (Years)*                                                                       | 37                                                                    |                                 |
| Relationship *                                                                             | SPOUSE 🗸                                                              |                                 |
| Percentage Share*                                                                          | 100 %                                                                 |                                 |
| Guardian First Name (in case of a minor)                                                   |                                                                       |                                 |
| Guardian Middle Name                                                                       |                                                                       |                                 |
| Guardian Last Name                                                                         |                                                                       |                                 |
| Flat/Room/Door/Block no.                                                                   | 123                                                                   | •                               |
|                                                                                            |                                                                       | -                               |
| Premises/Building/Village                                                                  | ABCD                                                                  |                                 |
| Area/Locality/Taluka                                                                       |                                                                       |                                 |
| PIN Code/ZIP Code                                                                          | 400013 Q                                                              |                                 |
| City                                                                                       | MUMBAI                                                                |                                 |
| State/U.T.                                                                                 | MAHARASHTRA 🗸                                                         |                                 |
| Country                                                                                    | INDIA 🗸                                                               |                                 |
|                                                                                            |                                                                       |                                 |
|                                                                                            |                                                                       | Add                             |
|                                                                                            |                                                                       |                                 |
|                                                                                            |                                                                       |                                 |
| Save Save                                                                                  | Reset                                                                 | "                               |
|                                                                                            |                                                                       |                                 |
| Note                                                                                       |                                                                       |                                 |
| Click on "Save & Proceed" button in short intervals to avoid data loss due                 | to session expiry.                                                    |                                 |
| Click on "Reset" button to clear the unsaved data.                                         |                                                                       |                                 |
|                                                                                            |                                                                       |                                 |

- *8.* After providing scheme and nominee details successfully, subscriber needs to upload the following documents wherever applicable.
- **8.1 PAN Card copy -** In case, name provided during registration is matching 100% with ITD database, then no requirement of PAN card copy upload or else PAN card copy upload is mandatory.
- **8.2 Orphan Document -** In case subscriber had selected Orphan status as Yes, then he/she is required to upload proof of document for Orphan.
- **8.3 Product Type ID proof (for Non-Bank POPs)-** This is mandatory, if subscriber is providing Product Type, Product Number, Product Branch/office details in Bank Details section.

Please adhere to the specifications (size and type) of the documents provided on-screen.

- 9. Before going forward, subscriber is required to provide details related to Annual Transaction Statement Options and PRAN Card Options as shown in below screen.
  - a. Annual Transaction Statement Options
    - I want Annual Transaction Statement on email only In this option, the soft copy of Statement of Transaction (SOT) will be sent on registered email ID of the subscriber.
    - I want physical Annual Transaction Statement In this option, the hard copy of Statement of Transaction (SOT) will be couriered on registered address of the subscriber.

### b. PRAN Card Options

- I want ePRAN card and Welcome Kit in Email only (Charges Rs. 18/-) In this option, the soft copy of PRAN Card and Welcome Kit will be sent on registered email ID of the subscriber.
- I want ePRAN card and physical Welcome Kit (Charges Rs. 35/-) In this option, the soft copy of PRAN Card will be sent on registered email ID and hard copy of and Welcome Kit will be couriered on registered address of the subscriber.
- I want Physical PRAN card along with Welcome Kit (Charges Rs. 40/-) In this option, the hard copy of PRAN Card and Welcome Kit will be couriered on registered address of the subscriber.

| <b>Ø</b>                                                                  | <b>⊘</b>                                      | 3                                                        | 4                                                       |                   | 6                                 |
|---------------------------------------------------------------------------|-----------------------------------------------|----------------------------------------------------------|---------------------------------------------------------|-------------------|-----------------------------------|
| Start                                                                     | Acknowledgemen<br>Generated<br>AckID Generate | nt ID Registration Details Submitte<br>Details Submitted | d OTP<br>Authentication/eSign/View<br>Registration Form | PRAN Generated    | Registration Process<br>Completed |
| dedgement No: HDEC1103                                                    | 0308                                          |                                                          | eSIGN<br>Subscriber Name: SUMIT MANDHARE                |                   |                                   |
| Tine I                                                                    |                                               |                                                          |                                                         |                   |                                   |
| ciype: Heri                                                               |                                               |                                                          |                                                         |                   |                                   |
| nal Details Contact Details                                               | s Bank & Other Details                        | Scheme & Nomination Details Docume                       | ents Upload Photo & Signature Details                   | Payment Details   |                                   |
| nal Details Contact Details                                               | Bank & Other Details                          | Scheme & Nomination Details Docume                       | Photo & Signature Details                               | s Payment Details |                                   |
| nal Details Contact Details                                               | Bank & Other Details                          | Scheme & Nomination Details Docume                       | Photo & Signature Detail:                               | s Payment Details |                                   |
| nal Details Contact Details<br>Documents Upload<br>Proof Name             | Bank & Other Details                          | Scheme & Nomination Details Document                     | Photo & Signature Detail                                | s Payment Details |                                   |
| hal Details Contact Details Documents Upload Proof Name SCANNED PAN CARD* | s Bank & Other Details                        | Scheme & Nomination Details Document                     | Attach File Choose File PAN JPG                         | Payment Details   |                                   |

| Note: Document should be in *.jpeg, *.jpg      | g or *.pdf format. Size of document should be between    | 4KB and 2MB.                                   |  |
|------------------------------------------------|----------------------------------------------------------|------------------------------------------------|--|
| Annual Transaction Statement                   | t Options                                                |                                                |  |
| I want Annual Transaction Statement            | in email only O I want physical A                        | Annual Transaction Statement                   |  |
| PRAN Card Ontions                              |                                                          |                                                |  |
|                                                |                                                          |                                                |  |
| I want ePRAN Card and Welcome Kit              | t in Email only - (Charges ₹ 18/-)                       |                                                |  |
| O I want ePRAN Card and physical Wel           | lcome Kit - (Charges ₹ 35/-)                             |                                                |  |
| O I want Physical PRAN Card along wit          | th Welcome Kit - (Charges ₹ 40/-)                        |                                                |  |
| Note                                           |                                                          |                                                |  |
| <ul> <li>ePRAN Card and Welcome Ki</li> </ul>  | it in Email only - Subscriber will receive ePRAN & welco | ome kit in email and will be charged ₹ 18.     |  |
| <ul> <li>ePRAN Card and physical We</li> </ul> | elcome Kit - Subscriber will receive ePRAN & physical \  | //elcome kit and will be charged ₹ 35.         |  |
| Physical PRAN Card along wit                   | th Welcome Kit - Subscriber will receive physical PRAN   | N card & Welcome kit and will be charged ₹ 40. |  |
|                                                |                                                          |                                                |  |

10. After successful document upload, subscriber will be moved to photograph and signature page where Photograph is fetched from the UIDAI database. *You are required to upload the scan image of signature and then click on "Save" button. Please adhere to the specifications (size and type) of the images provided on-screen.* 

| Photo                                                                                                    |                                                                                                    |                                                                                                    |                                                                                                    |                                                                                                    | Signature                                                                                                    |                                                                                                    |                                                                                                    |                                                                                                    |
|----------------------------------------------------------------------------------------------------|----------------------------------------------------------------------------------------------------|----------------------------------------------------------------------------------------------------|----------------------------------------------------------------------------------------------------|----------------------------------------------------------------------------------------------------|----------------------------------------------------------------------------------------------------|----------------------------------------------------------------------------------------------------|----------------------------------------------------------------------------------------------------|----------------------------------------------------------------------------------------------------|
|                                                                                                    |                                                                                                    | Preview Photo                                                                                                    |                                                                                                    |                                                                                                    |                                                                                                    | Preview Sig                                                                                                    | adure                                                                                                    |                                                                                                    |
|                                                                                                    | 1                                                                                                    |                                                                                                    | Browse                                                                                                    |                                                                                                    |                                                                                                    | E'MIS DATAITES                                                                                                    | TING# Browse                                                                                                    |                                                                                                    |
|                                                                                                    |                                                                                                    |                                                                                                    |                                                                                                    | Steps to Scan                                                                                                    | Signature                                                                                                    |                                                                                                    |                                                                                                    |                                                                                                    |
| <ul> <li>i) Perform<br/>me Nation<br/>Act, 2011         <ul> <li>ii) Collect<br/>(b) as we<br/>iii) Prod<br/>arbitratic<br/>iv) Use 1<br/>purpose<br/>v) I sed<br/>not inacci<br/>v) I und</li> </ul> </li> </ul> | m KYC or for esta<br>nnal Pension Sys<br>6 and the allied ri<br>titing, sharing, sto<br>eil as for regulato<br>ucing records an<br>n.<br>the Aadhaar and<br>of providing me I<br>erstand that the A<br>tive in NPS or the<br>erstand that Seci<br>s CRA for my NP;<br>aware that as an<br>KYC held with the | ablishing my identify, c<br>lenn (NPS) related services<br>ing present generations of the<br>model of the services<br>of the services of the services<br>addhar details (physic<br>timeframe decided by<br>S account<br>a alternative, if Aadhaa<br>P PO for any other pr<br>d purpose of collectin | anying out my identifices in accordance<br>indes in accordance<br>bified thereunder<br>and filings and/or (c)<br>It, Information or of .<br>In to populate the co-<br>co-<br>catal and / or digital, at<br>PFRDA, the regulatal<br>of personal identify<br>ar is not available, I<br>odduct to avail the see<br>g Information has be | fication, offline verifici-<br>with the provisions of o<br>ecords and using the<br>where required unde<br>identification, verifici-<br>rresponding fields in<br>s the case maybe) s<br>or of NPS, whicheve-<br>data provided, for th<br>can submit physical<br>vices under NPS. | cation as may be permitted<br>the Aadmaar (Targeted De<br>e Information and verification<br>r applicable law;<br>ation etc. for evidentiary pi-<br>this application and share<br>ubmitted for registration uni-<br>re is later:<br>e purpose of Aadhaar base<br>application with officially vi-<br>n my local language. | as per applicable la<br>livery of Financial at<br>in/identification reco<br>urposes including b<br>the same with its er<br>der NPS will be mai<br>ad authentication is<br>alid KYC document. | w, for the purpose o<br>d other Subsidies, I<br>rds: (a) for the infor<br>efore a court of lai<br>npanelled service p<br>ntained in NPS till t<br>ensured by NSDL e<br>is to the concerned | enabling or providing<br>elenetits and Services)<br>med purposes above,<br>w, any authority or in<br>rovider(s)-POP for the<br>ne time the account is<br>Gov till such time it is<br>POP or can utilise my |

|                                                                                                    | nature                                                                                                    |                                                                                                    |
|----------------------------------------------------------------------------------------------------|----------------------------------------------------------------------------------------------------|----------------------------------------------------------------------------------------------------|
| Photo                                                                                                    |                                                                                                    | Signature                                                                                                    |
|                                                                                                    | Preview Photo                                                                                                    | Preview Signature                                                                                                    |
|                                                                                                    | Browse                                                                                                    | Browse                                                                                                    |
| Note:Photo & Signature                                                                                                    | <u>Steps to Scan S</u><br>should be in * jpg format. If your Photograph/Signature image is in                                                                                                    | ilgnature<br>other format, please save it as in .jpg format. Size of photo/signature should be                                                                                                    |
| <ul> <li>Aadhaar Offline el</li> <li>I voluntarily opt for Aadha<br/>registered email (collectiv)</li> <li>Perform KYC or for<br/>me National Pension :<br/>Act, 2016 and the allie<br/>ii) Collecting, sharing,<br/>(b) as well as for regu<br/>iii) Producing records<br/>arbitration.</li> <li>Use the Aadhaar or<br/>purpose of providing i<br/>v) I understand that it<br/>not imactive in NPS or<br/>v) I understand that 2<br/>acting as CRA for mV</li> </ul> | Ary C Consent<br>ar offline verification and submit to <u>NSDL</u> my Aadhaar Paperless Off<br>ely, "Information"). I hereby understand/authorize NSDL e-Gov as C<br>establishing my identity, carrying out my identification, offline verifica<br>System (NPS) related services in accordance with the provisions of the<br>drules and regulations notified thereunder.<br>storing, preserving Information, maintaining records and using the -<br>latory and legal reporting and filings and/or (c) where required under<br>and legs of the consent, Information or of identification, verification<br>the NPS related services.<br>the Adhar details (physical and / or digital, as the case maybe) sub<br>the timeframe decided by PFRDA, the regulator of NPS, whichever i<br>security and confidentiality of personal identity data provided, for the<br>NPS account<br>s an alternative, if Aadhaar is not available, I can submit physical<br>a ne POP for any other product to avail the services under NPS. | Ine KYC document (Offline XML), Aadhaar registered mobile number and / or Aadhaa<br>RA (and my service provider) to<br>tion as may be permitted as per applicable law, for the purpose of enabling or providin<br>te Aadhaar (Targeted Delivery of Financial and other Subsides, Benefits and Service<br>information and verification/identification records: (a) for the informed purposes abov<br>applicable law;<br>ion etc. for evidentiary purposes including before a court of law, any authority or<br>his application and share the same with its empanelled service provider(s)-POP for th<br>mitted for registration under NPS will be maintained in NPS till the time the account<br>s later.<br>purpose of Aadhaar based authentication is ensured by NSDL e-Gov till such time it<br>application with officially valid KYC documents to the concerned POP or can utilise n |

### 11. Please re-verify the Photo and signature and then click on "Confirm".

12. After clicking on "Confirm", system will display all the details which are entered under "Personal details, Contact details, Bank & Other details, Scheme & Nominee details, Documents and Photo Signature for reverification. If there is any issue with the details entered, then you can click on "Edit" button and rectify the details. Once the details are verified, click on "Proceed".

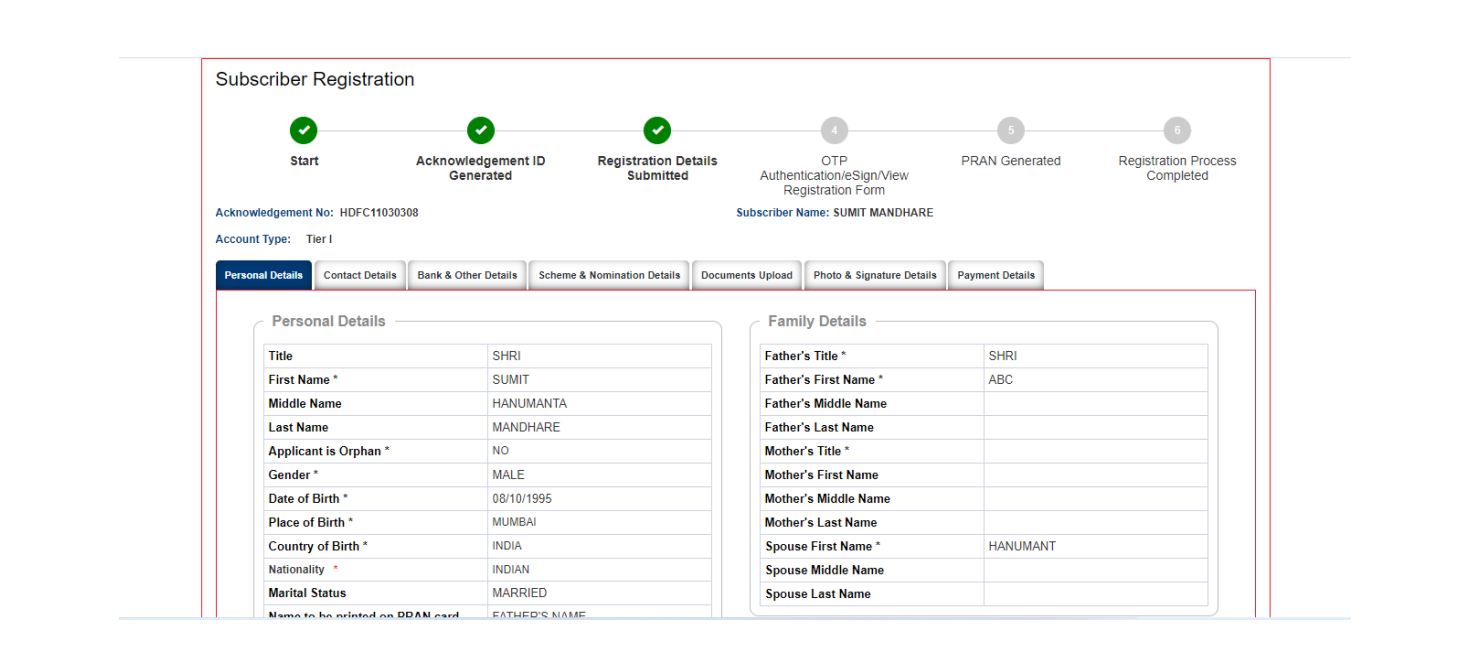

| PAN                       | DXKPS7498G   | Identity Proof             | AADHAAR CARD / LETTER ISSUED                             |
|---------------------------|--------------|----------------------------|----------------------------------------------------------|
| Last 4 digit of Aadhaar * | XXXXXXXX1234 | Desument ID                |                                                          |
| Passport No               |              | Document ID                | ~~~~~~~~~                                                |
| Voter ID                  |              | Date of Birth Proof        | AADHAAR CARD / LETTER ISSUED<br>BY UNIQUE IDENTIFICATION |
| CERSALID                  |              |                            | AUTHORITE OF INDIA                                       |
| Agency Code               |              | Document Proof ID (if any) | XXXX-XXXX-XXX5                                           |
|                           |              |                            |                                                          |
|                           |              |                            |                                                          |

| <b>~</b>                                                  | <b></b>                                                                                                  |                                                     | <b>Ø</b>                         | 4                                                                               |                            |                       | 5                                                                                                    | )                 | 6                                 |
|-----------------------------------------------------------|----------------------------------------------------------------------------------------------------|-----------------------------------------------------|----------------------------------|---------------------------------------------------------------------------------|----------------------------|-----------------------|----------------------------------------------------------------------------------------------------|-------------------|-----------------------------------|
| Start                                                     | Acknowledge<br>Generate                                                                                  | ment ID Regist<br>ed S                              | tration Details<br>submitted     | OT<br>Authentication<br>Registration                                            | P<br>1/eSign/Vi<br>on Form | iew                   | PRAN Gen                                                                                                    | erated            | Registration Process<br>Completed |
| wledgement No: HDI                                        | FC11030308                                                                                               |                                                     |                                  | Subscriber Name: S                                                              | SUMIT MAN                  | DHARE                 |                                                                                                    |                   |                                   |
| t Type: Tier I                                            |                                                                                                    |                                                     |                                  |                                                                                 |                            |                       |                                                                                                    |                   |                                   |
| nal Details                                               | t Detaile Bank & Other Det                                                                               | sile Scheme & Nominativ                             | on Detaile Docu                  | mente Unload Photo                                                              | o & Signatu                | ra Dataile            | Payment Data                                                                                                    | ile               |                                   |
|                                                           | Dunit of Current Dec                                                                                     |                                                     | on botano boou                   | inonto opioud                                                                   | o a oignata                | TO DOLLING            | - aymont bota                                                                                                    |                   |                                   |
|                                                           |                                                                                                    |                                                     |                                  |                                                                                 |                            |                       |                                                                                                    |                   |                                   |
| FATCA Details                                             |                                                                                                    |                                                     |                                  |                                                                                 |                            |                       |                                                                                                    |                   |                                   |
| FATCA Details                                             |                                                                                                    |                                                     |                                  |                                                                                 |                            |                       |                                                                                                    |                   |                                   |
| FATCA Details                                             | TAX Payer of count                                                                                       | ry/ies                                              |                                  | I am a tax resident o                                                           | of India and               | not resident          | of any other c                                                                                                    | ountry            |                                   |
| FATCA Details                                             | TAX Payer of count<br>US PERSON                                                                          | ry/ies                                              |                                  | I am a tax resident o                                                           | of India and               | not resident          | of any other c                                                                                                    | ountry            |                                   |
| FATCA Details                                             | TAX Payer of count<br>US PERSON<br>Father's First Name                                                   | iry/ies                                             |                                  | I am a tax resident o<br>NO<br>ABC                                              | of India and               | not resident          | of any other c                                                                                                    | ountry            |                                   |
| FATCA Details                                             | TAX Payer of count<br>US PERSON<br>Father's First Name<br>Address of Tax<br>residency                    | ry/ies<br>PAN / TIN Number issu<br>Country          | uing PAN / T                     | I am a tax resident o<br>NO<br>ABC                                              | of India and               | not resident          | of any other co                                                                                                    | FATCA Zip         |                                   |
| FATCA Details                                             | TAX Payer of count<br>US PERSON<br>Father's First Name<br>Address of Tax<br>residency                    | PAN / TIN Number issu<br>Country<br>INDIA           | iing PAN / T<br>Numbei<br>AAFPO: | I am a tax resident o<br>NO<br>ABC<br>ax Identification<br>r<br>9488D           | of India and               | not resident          | of any other contract of any other contract of any other contract of a second second s | FATCA Zip<br>Code |                                   |
| FATCA Details                                             | TAX Payer of count<br>US PERSON<br>Father's First Name<br>Address of Tax<br>residency                    | PAN / TIN Number issu<br>Country<br>INDIA           | iing PAN / T<br>Numbei<br>AAFPO  | I am a tax resident o<br>NO<br>ABC<br>ax Identification<br>r<br>9488D           | of India and               | not resident of FATCA | of any other contract of any other contract of a second second se | FATCA Zip<br>Code |                                   |
| FATCA Details<br>Country of Tax<br>residency              | TAX Payer of count<br>US PERSON<br>Father's First Name<br>Address of Tax<br>residency                    | PAN / TIN Number issu<br>Country<br>INDIA           | ing PAN / T<br>Numbe<br>AAFPO    | I am a tax resident o<br>NO<br>ABC<br>ax Identification<br>r                    | Validity                   | not resident          | of any other co                                                                                                    | FATCA Zip<br>Code |                                   |
| FATCA Details Country of Tax residency INDIA Permanent Ad | TAX Payer of count<br>US PERSON<br>Father's First Name<br>Address of Tax<br>residency<br>dress Details * | ryiles<br>PAN / TIN Number issu<br>Country<br>INDIA | ing PAN / T<br>Numbe<br>AAFPO    | I am a tax resident o<br>NO<br>ABC<br>ax Identification<br>9488D                | Validity                   | not resident          | of any other co<br>FATCA<br>City                                                                                                    | FATCA Zip<br>Code |                                   |
| FATCA Details Country of Tax residency INDIA Permanent Ad | TAX Payer of count<br>US PERSON<br>Father's First Name<br>Address of Tax<br>residency<br>dress Details * | ry/ies<br>PAN / TIN Number issu<br>Country<br>INDIA | ing PAN / T<br>Numbe<br>AAFPO    | I am a tax resident o<br>NO<br>ABC<br>at Identification<br>f<br>9488D<br>TADWAL | Validity                   | not resident          | FATCA<br>City                                                                                                    | FATCA ZIP<br>Code |                                   |

|                      |                            | SHIV VALLABH NG | OAD              |  |
|----------------------|----------------------------|-----------------|------------------|--|
| Road Street Lane     |                            |                 |                  |  |
| Area/Locality/Taluka |                            | ASHOK VAN BOR   | WAL!             |  |
| PIN Code *           |                            | 400065          |                  |  |
| City/Town/District * |                            | MUMBAL MUMBA    | MUMBAI           |  |
| State/U.T.*          |                            | MAHARASHTRA     |                  |  |
| Country *            |                            | INDIA           |                  |  |
|                      | Document Descrip           | cion .          | Document ID      |  |
| Address Proof        | AADHAAR CARD /<br>BY UIDAI | LETTER ISSUED   | 10001-0000-10015 |  |
|                      |                            |                 |                  |  |

| C                |                 | 0                            | <b>O</b>                          | 4-11-            | 4                                    | 5               | 6         |
|------------------|-----------------|------------------------------|-----------------------------------|------------------|--------------------------------------|-----------------|-----------|
| Sta              | rt              | Acknowledgement<br>Generated | t ID Registration De<br>Submitted | Authent Reg      | ication/eSign/View<br>istration Form | PRAN Generated  | Completed |
| cknowledgemen    | No: HDFC1103    | 0308                         |                                   | Subscriber N     | ame: SUMIT MANDHARE                  |                 |           |
| Account Type: 1  | Tier I          |                              |                                   |                  |                                      |                 |           |
| Personal Details | Contact Details | Bank & Other Details         | Scheme & Nomination Details       | Documents Upload | Photo & Signature Details            | Payment Details |           |
|                  |                 |                              |                                   |                  |                                      |                 |           |
| Other D          | etalls          |                              |                                   |                  |                                      |                 |           |
|                  |                 | Occupation Details           |                                   | PRIVATE SI       | CTOR                                 |                 |           |
|                  |                 | Income Range (per ann        | num)                              |                  |                                      |                 |           |
|                  |                 | Please Select If Applica     | able                              | NOT APP          | LICABLE                              |                 |           |
|                  |                 | Relative of Political Ex     | posed Person                      |                  |                                      |                 |           |
|                  |                 |                              |                                   |                  |                                      |                 |           |
|                  |                 | Account Type *               |                                   | SAVINGS          |                                      |                 |           |
|                  |                 |                              |                                   |                  |                                      |                 |           |
| Tier I -         |                 |                              |                                   |                  |                                      |                 |           |
| < Bank           | Details —       |                              |                                   |                  |                                      |                 |           |
|                  |                 |                              |                                   |                  |                                      |                 |           |
|                  |                 | Account Type *               |                                   | SAVINGS          | 0                                    |                 |           |
|                  |                 | Bank JES Code *              |                                   | MAHB0000         | 078                                  |                 |           |
|                  |                 | Bank Name *                  |                                   | BANK OF N        | AHARASHTRA                           |                 |           |
|                  |                 | Bank A/c Linked to Aa        | adhaar                            |                  |                                      |                 |           |
|                  |                 | Product Type                 |                                   |                  |                                      |                 |           |
|                  |                 | Product Number               |                                   |                  |                                      |                 |           |
|                  |                 | Product Branch/Office        | e                                 |                  |                                      |                 |           |
|                  |                 |                              |                                   |                  |                                      |                 |           |
|                  |                 |                              |                                   |                  |                                      |                 |           |
|                  |                 |                              |                                   |                  |                                      |                 |           |
|                  |                 |                              |                                   |                  |                                      |                 |           |
|                  |                 |                              |                                   | Edit             |                                      |                 |           |

Best viewed in Google Chrome 30.x or higher, Mozilla Firefox 27.x or higher & Internet Explorer 11.x or higher with a resolution of 1024 X 768. A Doward & Maintained by Dratean aCoy Tashnalagias Ltd

↑ <u>TOP</u>

Privacy Policy

| <b>e</b>                                  | )               | <b>e</b>                                                                       | <b>e</b>                                                                                                    |                                                                                  | 4                                                                   |                 | 6                                 |
|-------------------------------------------|-----------------|--------------------------------------------------------------------------------|----------------------------------------------------------------------------------------------------|----------------------------------------------------------------------------------|---------------------------------------------------------------------|-----------------|-----------------------------------|
| Star                                      | t               | Acknowledgement I<br>Generated                                                 | D Registration Details<br>Submitted                                                                                             | Authentica<br>Regis                                                              | OTP<br>ation/eSign/View<br>stration Form                            | PRAN Generated  | Registration Process<br>Completed |
| owledgement                               | No: HDFC11030   | 308                                                                            |                                                                                                    | Subscriber Nan                                                                   | ne: SUMIT MANDHARE                                                  |                 |                                   |
| unt Type: Tie                             | rl              |                                                                                |                                                                                                    |                                                                                  |                                                                     |                 |                                   |
| sonal Details                             | Contact Dataile | Bank & Other Details                                                           | Scheme & Nomination Details                                                                                                    | cumente Unioad                                                                   | Photo & Signature Details                                           | Payment Dataile |                                   |
|                                           |                 |                                                                                |                                                                                                    |                                                                                  |                                                                     |                 |                                   |
| <ul> <li>Tier I</li> <li>Schem</li> </ul> | e Preference    | Details                                                                        |                                                                                                    |                                                                                  |                                                                     |                 |                                   |
| Tier I —                                  | e Preference    | Details<br>Choose Pension Fund                                                 | Manager (PFM 1):*                                                                                                    | SBI PENSION                                                                      | FUNDS PRIVATE LIMITED                                               |                 |                                   |
| Tier I —                                  | e Preference    | Details<br>Choose Pension Fund<br>Choose your Investme                         | Manager (PFM 1):*<br>nt Option wisely:*                                                                                         | SBI PENSION I<br>Auto                                                            | FUNDS PRIVATE LIMITED                                               |                 |                                   |
| ← Tier I —<br>Schem                       | e Preference    | Details<br>Choose Pension Fund<br>Choose your Investme<br>Choose your Investme | Manager (PFM 1):*<br>nt Option wisely:*<br>nt Option wisely:*                                                                   | SBI PENSION I<br>Auto<br>Moderate Auto                                           | FUNDS PRIVATE LIMITEC                                               |                 |                                   |
| - Tier I<br>Schem                         | e Preference    | Details<br>Choose Pension Fund<br>Choose your Investme<br>Choose your Investme | Manager (PFM 1);*<br>nt Option wisely:*<br>nt Option wisely:*                                                                   | SBI PENSION I<br>Auto<br>Moderate Auto                                           | FUNDS PRIVATE LIMITEC<br>Choice (LC 50)                             |                 |                                   |
| - Tier I                                  | e Preference    | Details<br>Choose Pension Fund<br>Choose your Investme<br>Choose your Investme | Manager (PFM 1);*<br>nt Option wisely:*<br>nt Option wisely:*<br>Sr No. Scheme Name                                             | SBI PENSION I<br>Auto<br>Moderate Auto                                           | FUNDS PRIVATE LIMITED<br>Choice (LC 50)<br>% Distribution           |                 |                                   |
| Schem                                     | e Preference    | Details<br>Choose Pension Fund<br>Choose your Investme<br>Choose your Investme | Manager (PFM 1);*<br>nt Option wisely:*<br>nt Option wisely:*<br>Sr No. Scheme Name<br>1 SBI PENSION FUND :                     | SBI PENSION I<br>Auto<br>Moderate Auto<br>SCHEME E - TIER I                      | FUNDS PRIVATE LIMITED<br>Choice (LC 50)<br>% Distribution<br>1 50.0 |                 |                                   |
| - Tier I                                  | e Preference    | Details<br>Choose Pension Fund<br>Choose your Investme<br>Choose your Investme | Manager (PFM 1);*<br>nt Option wisely:*<br>nt Option wisely:*<br>Sr No. Scheme Name<br>1 SBI PENSION FUND<br>2 SBI PENSION FUND | SBI PENSION I<br>Auto<br>Moderate Auto<br>SCHEME E - TIER I<br>SCHEME C - TIER I | FUNDS PRIVATE LIMITED<br>Choice (LC 50)                             |                 |                                   |

| First Name *                               | ABC         |  |
|--------------------------------------------|-------------|--|
| Middle Name                                |             |  |
| Last Name / Surname                        |             |  |
| Nominee Age (Years)                        | 37          |  |
| Date of Birth                              |             |  |
| Relationship *                             | SPOUSE      |  |
| Major/Minor *                              | Major       |  |
| Percentage Share *                         | 100%        |  |
| Guardian First Name (in case of a minor) * |             |  |
| Guardian Middle Name                       |             |  |
| Guardian Last Name                         |             |  |
| Flat/Room/Door/Block no.                   | 123         |  |
| Premises/Building/Village                  | ABCD        |  |
| Area/Locality/Taluka                       |             |  |
| PIN Code/ZIP Code                          | 400013      |  |
| City                                       | MUMBAI      |  |
| State/U.T.                                 | MAHARASHTRA |  |
| Country                                    | INDIA       |  |

| ubscriber Registratio                                                                                                    | n                                                                                                    |                                                             |                                                                                                    |                                                 |                                      |                                   |
|----------------------------------------------------------------------------------------------------|----------------------------------------------------------------------------------------------------|-------------------------------------------------------------|----------------------------------------------------------------------------------------------------|-------------------------------------------------|--------------------------------------|-----------------------------------|
| 0                                                                                                    | <b>O</b>                                                                                                | 0                                                           |                                                                                                    |                                                 |                                      | 6                                 |
| Start                                                                                                    | Acknowledgement ID Re<br>Generated                                                                      | egistration Details<br>Submitted                            | OTP<br>Authentication/eSign                                                                                                    | PRAN G                                          | enerated                             | Registration Process<br>Completed |
| knowledgement No: HDFC11030                                                                                                    | 1308                                                                                                    |                                                             | Registration For<br>Subscriber Name: SUMIT M                                                                                                    | m<br>IANDHARE                                   |                                      |                                   |
| count Type: Tier I                                                                                                    |                                                                                                    |                                                             |                                                                                                    |                                                 |                                      |                                   |
| Personal Details Contact Details                                                                                                | Bank & Other Details Scheme & Nom                                                                       | ination Details Doc                                         | cuments Upload Photo & Sign                                                                                                    | ature Details Payment D                         | etails                               |                                   |
|                                                                                                    |                                                                                                    |                                                             |                                                                                                    |                                                 |                                      |                                   |
| Documents Upload                                                                                                    |                                                                                                    |                                                             |                                                                                                    |                                                 |                                      |                                   |
| Proof Name                                                                                                    | Document Na                                                                                             |                                                             |                                                                                                    |                                                 |                                      |                                   |
| PRODUCT TYPE ID PROOF                                                                                                    | PRODUCT TY                                                                                              | PE ID PROOF                                                 |                                                                                                    |                                                 |                                      | <u> </u>                          |
|                                                                                                    |                                                                                                    |                                                             |                                                                                                    |                                                 |                                      |                                   |
|                                                                                                    |                                                                                                    |                                                             |                                                                                                    |                                                 |                                      | l.                                |
|                                                                                                    |                                                                                                    |                                                             |                                                                                                    |                                                 |                                      | I                                 |
| Subscriber Registr                                                                                                    | ation                                                                                                   |                                                             |                                                                                                    |                                                 |                                      |                                   |
| Subscriber Registr                                                                                                    | ation                                                                                                   | 0                                                           | 0                                                                                                    | 0                                               |                                      |                                   |
| Subscriber Registr                                                                                                    | ation<br>Acknowledgement ID Reg                                                                         | istration Details                                           | OP<br>Authonic science Science Masse                                                                                                    | 0<br>PRAN Generated                             | Registration Proc                    | 695                               |
| Subscriber Registr                                                                                                    | ation<br>Acknowledgement ID Reg<br>Generated                                                            | istration Details<br>Submitted                              | OTP<br>Authentiscation/eSign/View<br>Registration Form                                                                                               | PRAN Generated                                  | G<br>Registration Proc<br>Completed  | 055                               |
| Subscriber Registr<br>Start<br>Acknowledgement No: HDFC<br>Account Type: Tier 1                                                 | ation<br>Cenerated<br>1930310                                                                           | Submitted                                                   | OTP<br>Authentication'eSign/View<br>Registration Form<br>bakeriber Name: SUMIT MANDHARE                                                              | PRAN Generated                                  | Completed                            | 655                               |
| Subscriber Registr<br>Start<br>Acknowledgement No: HDFC<br>Account Type: Tier I<br>Personal Details Contact D                   | Acknowledgement ID Reg<br>Generated<br>11933319<br>Bank & Other Details Scheme & Nominu                 | stration Details<br>Submitted<br>Submitted<br>Submitted     | OTP<br>Authentication/eSign/View<br>Registration Form<br>absoriber Name: SUMIT MANDHARE<br>ts Upload<br>Photo & Signuture Detail                     | PRAN Generated                                  | 6<br>Registration Proc<br>Completed  | ess                               |
| Subscriber Registr<br>Start<br>Acknowledgement No: HDFC<br>Account Type: Tier1<br>Personal Details<br>Contact D                 | Acknowledgement ID Reg<br>Generated<br>11030310<br>rtalls Bank & Other Details Scheme & Noming          | Submitted<br>Submitted                                      | OTP<br>Authentication/eSign/View<br>Registration Form<br>buber/ber Name: SUMIT MANDHARE<br>ts Upload Ploots & Signature Detail                       | PRAN Generated                                  | ()<br>Registration Proc<br>Completed | ess                               |
| Subscriber Registr<br>Start<br>Acknowledgement No: HDFC<br>Account Type: Tier1<br>Personal Details Contact D<br>Preview Photo   | ation<br>Acknowledgement ID Reg<br>Generated<br>11000310<br>ttals Bank & Other Details Scheme & Nomine  | stration Details<br>Submitted<br>stion Details<br>Decument  | OTP<br>Authentication/eSign/View<br>Registration Form<br>betwerther Name: SUMIT MANDHARE<br>es Upload Proto 6. Signature Detail<br>Preview Signature | PRAN Generated Dectaration Details SIGN_ATL R E | G<br>Registration Proc<br>Completed  | ess                               |
| Subscriber Registr<br>Start<br>Acknowledgement No: HDFCC<br>Account Type: Tier I<br>Personal Details<br>Contact D               | ation<br>Acknowledgement ID Reg<br>Generated<br>H1000010<br>Htalis Bank & Other Details Scheme & Nomina | stration Details<br>Submitted<br>ation Details<br>Document  | OTP<br>Authentication(eSign/View<br>Registration Form<br>auber/Der Name: SUMT MANDHARE<br>as Uptood Photo & Signature Detail<br>Preview Signature    | PRAN Generated Declaration Details SIGN.ATL R E | Completed                            | 095                               |
| Subscriber Registr<br>Start<br>Acknowledgement No: HDFC:<br>Account Type: Tier I<br>Personal Details Contact D<br>Preview Photo | ation<br>Acknowledgement ID Reg<br>Generated<br>H020310<br>H285 Bank & Other Details Scheme & Homize    | istration Details<br>Submitted<br>ation Details<br>Document | OTP<br>Authentication/eSign/View<br>Registration Form<br>abscriber Name: SUMIT MANDHARE<br>st Upload Provide & Signature Detail<br>Preview Signature | PRAN Generated                                  | Completed                            | ess                               |

13. After the details verification is completed by subscribers, subscriber is required to make payment for initial contribution. The minimum contribution can be done of Rs. 500/-. In case subscriber has selected account type as "Tier I and Tier II" in the starting, then he is required to make contribution in both the accounts. After entering amount, click on "Confirm Payment

| Start     Acknowledgement ID<br>Generated     Registration Details<br>Submitted     OTP<br>Authenticion/eSign/View<br>Registration/eSign/View<br>Registration Form     PRAN Generated     Registration Pro<br>Completer       edgement No: HDFC11030308     Subscriber Name: SUMIT MANDHARE     Subscriber Name: SUMIT MANDHARE     Image: Subscriber Name: Submitted     Provement Subscriber Name: Submitted     Provement Subscriber Name: Subscriber Name: Subscribe | Start                       |                                     |                                   |                                                       |                        |                                   |
|----------------------------------------------------------------------------------------------------|-----------------------------|-------------------------------------|-----------------------------------|-------------------------------------------------------|------------------------|-----------------------------------|
| edgement No: HDFC11030308 Subscriber Name: SUMIT MANDHARE Type: Tier I al Details Contact Details Bank & Other Details Scheme & Nomination Details Documents Upload Photo & Signature Details Payment Details Payment Details First Time Tier I Contribution Amount ₹ 1000 Photoe enter Tier I Contribution                                                                                                    | Start                       | Acknowledgement ID<br>Generated     | Registration Details<br>Submitted | OTP<br>Authentication/eSign/View<br>Registration Form | PRAN Generated         | Registration Process<br>Completed |
| Type: Tier I         al Details       Contact Details       Bank & Other Details       Scheme & Nomination Details       Documents Upload       Photo & Signature Details       Payment Details         Payment Details                                                                                                    | nowledgement No: HDFC110    | 030308                              |                                   | Subscriber Name: SUMIT MANDHARE                       |                        |                                   |
| al Details Contact Details Bank & Other Details Scheme & Nomination Details Documents Upload Photo & Signature Details Payment Details Payment Details First Time Tier I Contribution Amount ₹ 1000 Please enter Tier I Contribution                                                                                                    | ount Type: Tier I           |                                     |                                   |                                                       |                        |                                   |
| Payment Details                                                                                                    | rsonal Details Contact Deta | ils Bank & Other Details Scheme     | e & Nomination Details Docum      | ents Upload Photo & Signature Details                 | Payment Details        |                                   |
| First Time Tier I Contribution Amount <b>₹ 1000</b> Please enter Tier I Contribution Amount                                                                                                    | ─ Payment Details -         |                                     |                                   |                                                       |                        |                                   |
|                                                                                                    |                             | First Time Tier I Contribution Amou | unt                               | ₹ 1000 Please en<br>Amount                            | er Tier I Contribution |                                   |
| First Time Tier II Contribution Amount                                                                                                    |                             | First Time Tier II Contribution Amo | unt                               | ₹                                                     |                        |                                   |
|                                                                                                    |                             |                                     |                                   |                                                       |                        |                                   |
| Confirm Payment                                                                                                    |                             |                                     | Confirm                           | Payment                                               |                        |                                   |

14. Contribution will consist of Contribution amount (separate for Tier I and Tier II), POP Registration charges, Contribution charges as prescribed by PFRDA (separate for Tier I and Tier II) and GST for the aforesaid charges. You are required to tick on declaration and then click on "Confirm Registration".

| Start                      | Acknowledgement ID<br>Generated                                                                                                 | Registration Details<br>Submitted                        | s OTP<br>Authentication/eSign/View<br>Registration Form                                                                                                    | PRAN                 | Generated | Registration Process<br>Completed |
|----------------------------|----------------------------------------------------------------------------------------------------|----------------------------------------------------------|----------------------------------------------------------------------------------------------------|----------------------|-----------|-----------------------------------|
| nowledgement No: HDFC11    | 030308                                                                                                    |                                                          | Subscriber Name: SUMIT MANDH                                                                                                    | ARE                  |           |                                   |
| ount Type: Tier I          |                                                                                                    |                                                          |                                                                                                    |                      |           |                                   |
| rsonal Details Contact Det | ails Bank & Other Details Scheme                                                                                                | e & Nomination Details Do                                | ocuments Upload Photo & Signature D                                                                                                    | etails Payment (     | Details   |                                   |
|                            |                                                                                                    |                                                          |                                                                                                    |                      |           |                                   |
| Payment Details            |                                                                                                    |                                                          |                                                                                                    |                      |           |                                   |
| -                          |                                                                                                    |                                                          |                                                                                                    |                      |           |                                   |
|                            |                                                                                                    |                                                          | ₹ 1000                                                                                                    |                      |           |                                   |
|                            | First Time Tier I Contribution Amou                                                                                             | unt                                                      | 1000                                                                                                    |                      |           |                                   |
|                            | First Time Tier I Contribution Amou                                                                                             | unt                                                      | 1000                                                                                                    |                      |           |                                   |
|                            | First Time Tier I Contribution Amo                                                                                              | ount                                                     | 5                                                                                                    |                      |           |                                   |
|                            | First Time Tier I Contribution Amo                                                                                              | ount                                                     | 2                                                                                                    |                      |           |                                   |
|                            | First Time Tier I Contribution Amo                                                                                              | unt<br>punt<br>Ed                                        | ت<br>اit Amount                                                                                                    |                      |           |                                   |
|                            | First Time Tier I Contribution Amo                                                                                              | ount<br>Ed                                               | ۲<br>Iit Amount                                                                                                    |                      |           |                                   |
| Summary —                  | First Time Tier I Contribution Amo                                                                                              | unt<br>punt<br>Ed                                        | و المحمد المحمد المحم                                                                                                    |                      |           |                                   |
| Summary                    | First Time Tier I Contribution Amo                                                                                              | unt<br>punt<br>Ed                                        | R Internet State State S                                                                                                    | G\$T                 |           |                                   |
| Summary                    | First Time Tier II Contribution Amo                                                                                             | unt<br>Ed<br>ution(INR)                                  | E Indos<br>E Indos<br>Indos<br>E Indos<br>Indos<br>In | G\$T                 |           |                                   |
| Summary ——                 | First Time Tier II Contribution Amou<br>First Time Tier II Contribution Amo<br>Total Contribu<br>Charges for A                  | ution(INR) Account Opening(INR)                          | t noos<br>t iit Amount                                                                                                    | GST<br>36.00         |           |                                   |
| Summary ——                 | First Time Tier II Contribution Amou<br>First Time Tier II Contribution Amo<br>Total Contribu<br>Charges for A<br>Charges for C | unt Ed ution(INR) Account Opening(INR) Contribution(INR) | 2 1000<br>2 2000<br>3 0 00                                                                                                    | GST<br>36.00<br>5.40 |           |                                   |

|                                                                                                    | Total amount to be paid(INR)                                                                                                    | 1271.40                                                                                                    |                                                                                                    |         |
|----------------------------------------------------------------------------------------------------|----------------------------------------------------------------------------------------------------|----------------------------------------------------------------------------------------------------|----------------------------------------------------------------------------------------------------|---------|
| Declaration Du Subscriber                                                                                                    |                                                                                                    |                                                                                                    |                                                                                                    |         |
| Declaration By Subscriber                                                                                                    |                                                                                                    |                                                                                                    |                                                                                                    |         |
| Declaration & Authorization by all :                                                                                                 | subscribers                                                                                                    |                                                                                                    |                                                                                                    |         |
| I have read and understood the terms<br>are true and correct, to the best of my<br>above information furnished by me. I<br>documents | s and conditions of the National Pension System an<br>knowledge and belief. I undertake to inform immed<br>do not hold any pre-existing account under NPS. | nd hereby agree to the same and declare that th<br>liately the Central Record Keeping Agency/Nation<br>I understand that I shall be fully liable for subr | he information and documents furnished by m<br>onal Pension System Trust,of any change in th<br>mission of any false or incorrect information of | e<br>x  |
| I further agree to be bound by the partial without any new declaration be<br>CRA website.                                            | erms and conditions of provision of services by CR<br>ing furnished by me. I shall be bound by the terms a                                                 | A, from time to time and any amendment thereo<br>and conditions for the usage of I-pin (to access                                                         | of as approved by PFRDA, whether complete or<br>CRA/NPSCAN and view details) & T-pin on the                                                      | vr<br>e |
| I hereby declare that I am the bona<br>bank account (applicable in case of Ba                                                        | fide subscriber of NPS and the contribution being p<br>nk POP).                                                                                            | aid for this transaction pertains to my PRAN. I fu                                                                                                    | urther declare that I will make payment from n                                                                                                   | у       |
| Declaration under the Prevention of                                                                                                  | f Money Laundering Act, 2002                                                                                                    |                                                                                                    |                                                                                                    |         |
| I hereby declare that the contribution<br>peruse my financial profile or share t<br>violating the provisions of any law rela         | paid by me has been derived from my legally dec<br>he information, with other government authorities.<br>ting to prevention of money laundering            | lared and assessed sources of income. I under<br>I further agree that Protean eGov NPS has th                                                             | rstand that Protean eGov NPS has the right i<br>e right to close my PRAN in case I am foun                                                       | o<br>d  |
|                                                                                                    | Confirm Regist                                                                                                    | ration Cancel                                                                                                    |                                                                                                    |         |
|                                                                                                    |                                                                                                    |                                                                                                    |                                                                                                    |         |

15. After clicking on Confirm Registration the core details which will be printed of PRAN card will be shown and the same need be confirmed. Once, the same is confirmed subscriber will be redirected to complete Dual OTP/eSign authentication process.

**Dual OTP Authentication-**This is a completely paperless process. Under this option, Subscriber can authenticate the form through OTP sent on Mobile and Email ID. Please note that this facility can be availed free of cost.

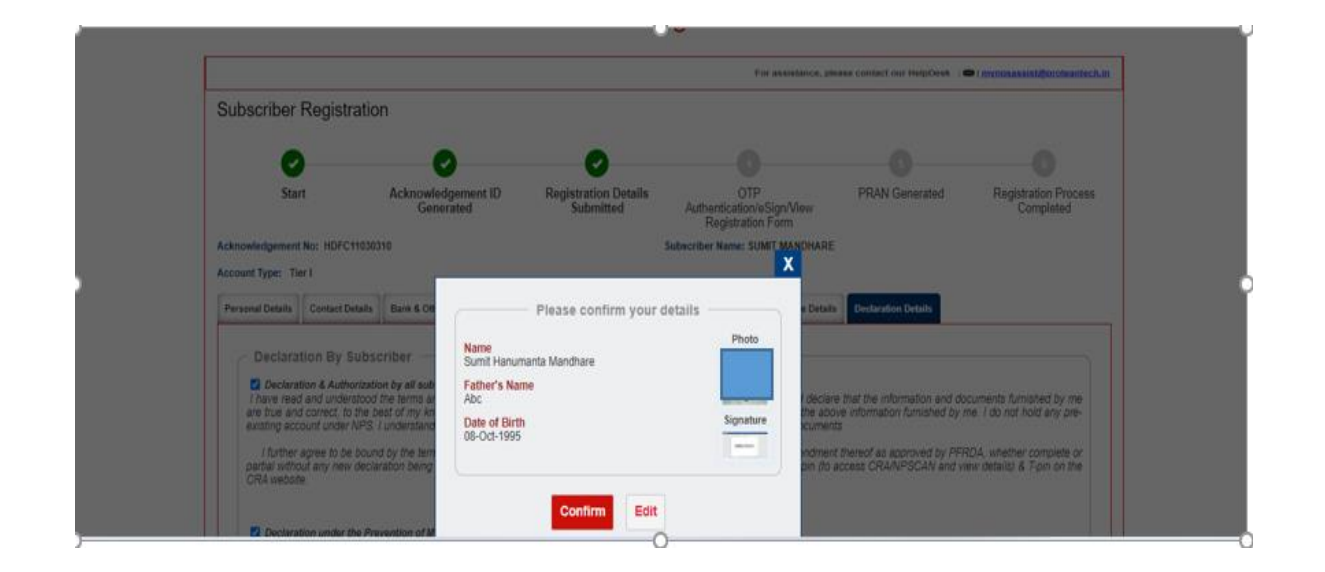

| Start                     | Acknowledgement ID<br>Generated | Registration Details<br>Submitted | OTP                                            | PRAN Generated |           |
|---------------------------|---------------------------------|-----------------------------------|------------------------------------------------|----------------|-----------|
|                           |                                 |                                   | Authentication/eSign/View<br>Registration Form |                | Completed |
| wiedgement No: HDFC110298 | 86                              |                                   |                                                |                |           |
| it Type: Tier I           |                                 |                                   |                                                |                |           |
|                           |                                 |                                   |                                                |                |           |
| jital Form Submission     | (Paperless) 🚔 🛛 👘               |                                   |                                                |                |           |
| <b>•</b> • • •            | D Authoritanta Cubarriban Dani  | -testion Form                     | n Subaaikaa Daaiafaatian Cama                  |                |           |
| 0                         | P Aumenucate Subscriber Regi    | stration Form $\bigcirc$ esig     | in Subscriber Registration Form                |                |           |
|                           |                                 |                                   |                                                |                |           |
|                           | Add and Enter                   | Captcha*                          | + 6 =                                          |                |           |

| <b>O</b>                                                                   | O                                       | <b>e</b>                                                                |                                                                |                |                                   |
|----------------------------------------------------------------------------|-----------------------------------------|-------------------------------------------------------------------------|----------------------------------------------------------------|----------------|-----------------------------------|
| Start                                                                      | Acknowledgement ID<br>Generated         | Registration Details<br>Submitted                                       | OTP<br>Authentication/eSign/View                               | PRAN Generated | Registration Process<br>Completed |
| Acknowledgement No: HDFC11<br>Account Type: Tier I<br>Digital Form Submise | As per Regulatory<br>ion (Pa<br>6 OTP A | Ale<br>Guidelines,distinct OTPs will I<br>are accessible during the ver | rt!<br>e sent on your Email ID and Mobil<br>ification process. | e No.          |                                   |
|                                                                            | Add and Enter                           | Captcha *                                                               |                                                                |                |                                   |
|                                                                            |                                         | Genera                                                                  | te OTP                                                         |                |                                   |

|                   | OTP sent successfully to your registered Email ID s***@****.in and Mobile No. 998*****9 |                                                                                                    |  |  |  |  |
|-------------------|-----------------------------------------------------------------------------------------|----------------------------------------------------------------------------------------------------|--|--|--|--|
|                   | Email OTP * • • • • • • • • • • • • • • • • • •                                         | Trmance Infrastructure Ltd (NSDL e-Gov) to: I on Mobile Number and Email ID for the purpose of the registration document/service requests under s) for National Pension System Trust.  4 8 4 8 4 9 50 1 Please enter captcha total |  |  |  |  |
| Authentication (F | Verify OTP                                                                              | Regenerate OTP Cancel                                                                                                    |  |  |  |  |

**eSign Process:** This is a completely paperless process. Under this option, Subscriber can e-Sign the form via Aadhaar Based eSign facility. On successful completion of e-Sign process. Please note that eSign is a chargeable service at Rs. 5.90/-.

| <b>U</b>                | 0                               | 0                                 |                                                       |                | 0                                 |
|-------------------------|---------------------------------|-----------------------------------|-------------------------------------------------------|----------------|-----------------------------------|
| Start                   | Acknowledgement ID<br>Generated | Registration Details<br>Submitted | OTP<br>Authentication/e5ign/View<br>Registration Form | PRAN Generated | Registration Process<br>Completed |
| cknowledgement No: HDFC | 11030309                        |                                   |                                                       |                |                                   |
| count Type: Tier I      |                                 |                                   |                                                       |                |                                   |
|                         | OTP Authenticate Subscriber Reg | istration Form                    | on Sabacriber Registration Form                       |                |                                   |
|                         |                                 | e Niger A. C                      | Scientificat                                          |                |                                   |

## Subscriber Registration Form

|                                               |                                                                                                    | ^   |
|-----------------------------------------------|----------------------------------------------------------------------------------------------------|-----|
|                                               | Alert!                                                                                                    |     |
| -110067                                       | Your name provided for PRAN registration should match with Aadhaar records to eSign your Registration Form successfully.                                                                                                    | orm |
|                                               | Press 'Proceed' if it is matching. You will be directed to eSign Service Provider website for eSigning of registration document, through successful authentication from UIDAI.<br>Press 'Cancel' in case name does not match use the 'Print and Courier Subscriber Registration Form' for further process.<br>eSign service charges plus taxes applicable is ₹ 5.90                                                                                                    |     |
| Subsc<br>(Paj                                 | Proceed Cancel                                                                                                    |     |
|                                               |                                                                                                    | -   |
|                                               | eSign & Download                                                                                                    |     |
|                                               |                                                                                                    |     |
|                                               | 0                                                                                                    |     |
| prot                                          | tean                                                                                                    |     |
|                                               | National Bangion Custom Touthan consult to Distribution to dominant                                                                                                    |     |
|                                               | Transaction ID: UKC:e8ign:3662:20231209134311412 dated 2023-12-09T13:43:16                                                                                                    |     |
| Please ch                                     | lok on the checkbox and enter Aadhaar/Virtual 00                                                                                                    |     |
| 1 for<br>1. Use a<br>Pensi<br>servic<br>rules | reby authorite Protein accor Sechologies Limited (Izereniy NSC), e-Gavernance Initialization Limited) to -<br>ny Addhair / Virtual ID details (ai applicable) eSigning the registration document / service requests under National Pension System (NPS)/Atal<br>for Yojana (APY) Injvich National Pension System Treat and authencize my identity through the Addhair Authencizeon system (AaShair based e-CYC<br>as of UDAL) in accordance with the provisions at the Addhair (Targete Delivery of Financial and other Sublides, Benefits and Sarvces) ACC, 2016 and the alled<br>and regulations multified thereader and ther on other purpose. |     |
| 2. Auther<br>through                          | nticate my Aadbaar / Virtual ID through OTP or Biometric for authenticating my identity through the Aadbaar Authentication system for obtaining my e-KYC<br>gh Aadbaar based e-KYC services of UIDA1 and use my Hosts and Demographic details (Name, Candes, Date of Birth and Address) etSigning the registration<br>ment / service requests under National Pension System (NPS)/Atal Pension Yojana (APY) for/with National Pension System Trust,                                                                                                    |     |
| 3.1 und<br>Techn                              | terstand that Security and confidentiality of personal identity data provided, for the purpose of Aadhaar based authentication is ensured by Protean eGov<br>solopes Limited and the data will be stared by Protean eGov Technologies Limited till such time as mentioned in guidelines from USDA2 from time to bree.                                                                                                    |     |
|                                               | VID/Aadhaar; 👁                                                                                                    |     |
|                                               |                                                                                                    |     |
|                                               | SEND CITP CONCEL                                                                                                    |     |
|                                               |                                                                                                    |     |

|                  |                                  | _                     |                                    |   |  |
|------------------|----------------------------------|-----------------------|------------------------------------|---|--|
|                  |                                  |                       |                                    |   |  |
|                  |                                  |                       |                                    |   |  |
| Sign Success - S | ubscriber Registra               | ation                 |                                    |   |  |
| eSign for Sub    | criber Registration Form is Succ | Download eSigned Form | Sign form and verify the signature |   |  |
|                  |                                  | 12                    |                                    | ) |  |
|                  |                                  |                       |                                    |   |  |
|                  |                                  |                       |                                    |   |  |

16. On successful completion of OTP authentication/eSign subscriber will be redirected to do payment of initial contribution. Subscriber can make contribution through UPI or Net Banking mode.

| <b>OSBIePay</b>                   |                                                                                                    | <b>OSBI ePay</b>                        |
|-----------------------------------|----------------------------------------------------------------------------------------------------|-----------------------------------------|
| insactions Card holder has to ena | the card for such transaction by using Bank Card application or contact their bank branch to enable the Card for Can | d not Present Transaction.              |
| Payment Details                   |                                                                                                    |                                         |
| 📋 Internet Banking                | Popular Banks                                                                                                    | Order Summary                           |
|                                   | All Banks<br>SBIePay Test Bank                                                                                       | Order No.:<br>1702108651712             |
|                                   | Use your GSTIN for claiming input fax (Optional)                                                                     | Merchant Name:<br>Automation MercAWtest |
|                                   | Pay Now                                                                                                    | Amount: 535.40                          |

17. Post successful contribution PRAN will be generated for the subscriber. Please download and save the receipt for future reference. An Email intimation is also sent to the registered Email ID.

| 0     |                                      | 0                                 | 0                                                     | 0              |                 |
|-------|--------------------------------------|-----------------------------------|-------------------------------------------------------|----------------|-----------------|
| Start | Acknowledgement ID<br>Generated      | Registration Details<br>Submitted | OTP<br>Authentication/@Sign/View<br>Registration Form | PRAN Generated | Process Complet |
|       | Permanent Retirement Account Nur     | nber (PRAN)                       | 110139214492                                          |                |                 |
|       | Name of the Subscriber               |                                   | B. SABARI GIRI KUMARAN                                |                |                 |
|       | GST Number                           |                                   | 27AAACU9738N1ZK                                       |                |                 |
|       |                                      |                                   | Contribution & POP Charges                            | GST            |                 |
|       | Total Contribution*(INR)             |                                   | 10000.00                                              |                |                 |
|       | Charges for Account Opening(INR)     |                                   | 400.00                                                | 72.00          |                 |
|       | Charges for Tier I Contribution(INR) |                                   | 50.00                                                 | 9.00           |                 |
|       | Charges for Tier II Contribution(INR | )-                                | 0.00                                                  | 0.00           |                 |
|       | Total amount psid(INR)               |                                   | 10531.00                                              |                |                 |
|       | Acknowledgement Number               |                                   | UTIR11546032                                          |                |                 |
|       | Contribution Receipt Number          |                                   | 12752783319999696                                     |                |                 |
|       | Transaction Reference Number         |                                   | 4098010469437                                         |                |                 |
|       | Transaction Date                     |                                   | 2024-01-11 11:48:30                                   |                |                 |
|       | Transaction Status                   |                                   | Successful                                            |                |                 |